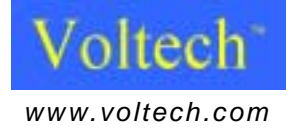

# PM6000 Power Analyzer User Manual

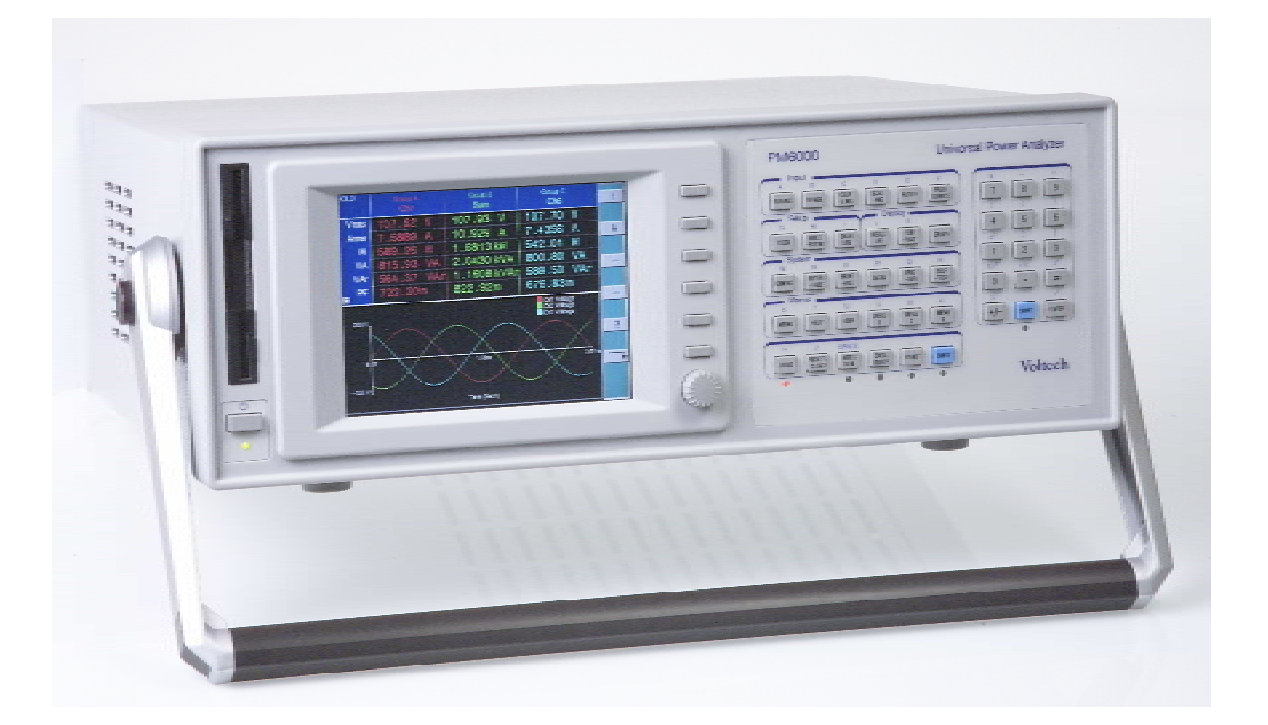

#### Voltech Instruments Inc.

11637 Kelly road, Suite 306 Fort Myers, FL33908 U.S.A. Tel: 239 437 0494 Fax: 239 437 3841 sales@voltech.com

#### Voltech Instruments Ltd.

148 Harwell Business Centre Didcot, Oxon, OX11 0RA U.K. Tel: +44 1235 834555 Fax: +44 1235 835016 sales@voltech.co.uk Voltech Instruments is committed to a policy of continuous product development. Hence product specification and the information given in this manual are subject to change without notice.

No part of this publication may be reproduced, stored in a retrieval system, or transmitted in any form, or by means electronic, mechanical photocopying, recording or otherwise, without prior written permission of Voltech Instruments.

© 2005 Voltech Instruments. All rights reserved.

Microsoft, Windows and the Windows logo are either registered trademarks or trademarks of Microsoft Corporation in the United States and/or other countries.

Voltech Part Number: 98-058

| Manual Issue | PM6000 Firmware Revision |
|--------------|--------------------------|
| 5            | v1.06.01                 |

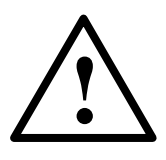

#### DANGER OF ELECTRIC SHOCK

Only qualified personnel should install this equipment, after reading and understanding this user manual. If in doubt, consult your supplier.

#### **RISQUE D'ELECTROCUTION**

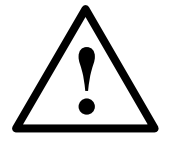

L'installation de cet équipement ne doit être confiée qu'à un personnel qualifié ayant lu et compris le présent manuel d'utilisation. Dans le doute, s'adresser au fournisseur.

#### **GEFAHR VON ELEKTRISCHEM SCHOCK**

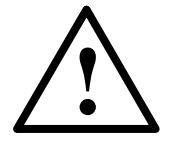

Nur entsprechend ausgebildetes Personal ist berechtigt, diese Ausrüstung nach dem Lesen und Verständnis dieses Anwendungshandbuches zu installieren. Falls Sie Zweifel haben sollten, wenden Sie sich bitte an Ihren Lieferanten.

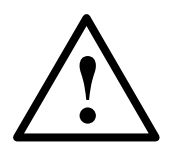

#### **RISCHIO DI SCARICHE ELETTRICHE**

Solo personale qualificato può installare questo strumento, dopo la lettura e la comprensione di questo manuale. Se esistono dubbi consultate il vostro rivenditore.

IMPORTANT: Please consult the safety information section of this user manual before installation and use.

#### Contents

| 1. Introduction1-1                                       |              |
|----------------------------------------------------------|--------------|
| 1.1. Features & Abilities                                | 1-1          |
| 1.2. Package Contents                                    | 1-3          |
| 1.3. Options                                             | 1-3          |
| 2. Quick Start2-1                                        |              |
| 2.1. Getting Started                                     | 2-1          |
| 2.2. Navigating the Menu System                          | 2-1          |
| 2.3. Measurement Display                                 | 2-3          |
| 2.4. Wiring and Groups                                   | 2-4          |
| 2.4.1 Voltage and Current Input Overview                 | 2-7          |
| 2.4.2 To connect an external resistive shunt:            | 2-8          |
| 2.4.3 To connect a transducer with a voltage output      | 2-9          |
| 2.4.4 To connect a transducer with a current output only |              |
| 2.4.5 Voltech Shunts                                     | 2-9          |
| 2.5. Summary                                             | 2-10         |
| 3. Menu System3-1                                        |              |
| 3.1. Navigation                                          | 3-1          |
| 3.2. Menu Items                                          | 3-2          |
| 3.2.1 Wiring                                             | 3-3          |
| 3.2.2 Range                                              | 3-4          |
| 3.2.3 Coupling                                           | 3-5          |
| 3.2.4 Scaling                                            | 3-6          |
| 3.2.5 Filter                                             | 3-7          |
| 3.2.6 Frequency Source                                   | 3-7          |
|                                                          | 3-9          |
| 3.2.7 Mode                                               |              |
| 3.2.7 Mode<br>3.2.8 Integrator                           | 3-11         |
| 3.2.7 Mode<br>3.2.8 Integrator<br>3.2.9 Datalog          | 3-11<br>3-12 |

|      | 3.2.11 Format     | t                                          | 3-16 |
|------|-------------------|--------------------------------------------|------|
|      | 3.2.12 Graph      |                                            | 3-19 |
|      | 3.2.13 Config.    |                                            | 3-19 |
|      | 3.2.14 Interfac   | ce                                         | 3-21 |
|      | 3.2.15 Printing   | ]                                          | 3-22 |
|      | 3.2.16 Data       |                                            | 3-22 |
|      | 3.2.17 Trigger    |                                            | 3-23 |
|      | 3.2.18 Self Te    | st                                         | 3-24 |
|      | 3.2.19 Menu       |                                            | 3-25 |
|      | 3.2.20 Help       |                                            | 3-25 |
|      | 3.2.21 User       |                                            | 3-25 |
|      | 3.2.22 Menu 1     | 1, 2, 3                                    | 3-25 |
|      | 3.2.23 HOLD       |                                            | 3-25 |
|      | 3.2.24 RESET      | Γ / CLEAR                                  | 3-26 |
|      | 3.2.25 INTEG      | RUN                                        | 3-26 |
|      | 3.2.26 DATA I     | DUMP                                       | 3-26 |
|      | 3.2.27 PRINT      |                                            | 3-26 |
| 4. F | Remote Opera      | ation4-1                                   |      |
| 4    | .1. Overview      |                                            | 4-1  |
| 4    | .2. Interfacing v | with GPIB systems                          | 4-1  |
| 4    | .3. Remote Cor    | mmand Syntax and Conventions               | 4-1  |
| 4    | .4. Status Repo   | orting                                     | 4-2  |
|      | 4.4.1 Status B    | Byte Register                              | 4-2  |
|      | 4.4.2 Backgro     | und and Display Status Register            | 4-3  |
|      | 4.4.3 Standard    | d Event Status Register                    | 4-3  |
| 4    | .5. IEEE488.2     | Common Commands                            | 4-4  |
|      | 4.5.1 *CLS        | Clear event status                         | 4-4  |
|      | 4.5.2 *ESE        | Set standard event status enable register  | 4-4  |
|      | 4.5.3 *ESE?       | Read standard event status enable register | 4-4  |
|      | 4.5.4 *ESR?       | Read event status register                 | 4-4  |
|      | 4.5.5 *IDN?       | Unit Identity                              | 4-5  |
|      | 4.5.6 *OPC        | Initialize Operation Complete Function     | 4-5  |

| 4.5    | .7 *OPC?  | Flag when Operation Complete                | 4-5  |
|--------|-----------|---------------------------------------------|------|
| 4.5    | .8 *RST   | Reset Device                                | 4-5  |
| 4.5    | .9 *SRE   | Set Service Request Enable Register         | 4-6  |
| 4.5    | .10 *SRE? | P Read Service Request Enable Register      | 4-6  |
| 4.5    | .11 *STB? | Read Status Byte                            | 4-6  |
| 4.5    | .12 *TRG  | Trigger                                     | 4-6  |
| 4.5    | .13 *TST? | Report Self Test                            | 4-7  |
| 4.5    | .14 *WAI  | Wait for Operation                          | 4-7  |
| 4.6. F | ormat Cor | mmands                                      | 4-8  |
| 4.6    | .1 :AVG   | Set Averaging                               | 4-8  |
| 4.6    | .2 :BAL   | AM/Ballast Mode                             | 4-9  |
| 4.6    | .3 :BRD?  | Read Background Data                        | 4-10 |
| 4.6    | .4 :BRF?  | Read Background Data Selected Fields        | 4-11 |
| 4.6    | .5 :BSE   | Set Background Status Enable Register       | 4-11 |
| 4.6    | .6 :BSE?  | Read background Data Status Enable Register | 4-11 |
| 4.6    | .7 :BSR?  | Read background Data Status Register        | 4-12 |
| 4.6    | .8 :CFG   | Configure                                   | 4-12 |
| 4.6    | .9 :CFG?  | Read Configuration                          | 4-12 |
| 4.6    | .10 :CPL  | Set AC/DC Coupling                          | 4-12 |
| 4.6    | .11 :DSE  | Set Data Status Enable Register             | 4-13 |
| 4.6    | .12 :DSE? | Read Data Status Enable Register            | 4-13 |
| 4.6    | .13 :DSR? | Read Data Status Register                   | 4-13 |
| 4.6    | .14 :DVC  | Device Clear                                | 4-13 |
| 4.6    | .15 :FNC? | Read Result                                 | 4-14 |
| 4.6    | .16 :FND? | Read Fundamental Result                     | 4-15 |
| 4.6    | .17 :FRD? | Read Foreground Data                        | 4-16 |
| 4.6    | .18 :FRF? | Read Foreground Data Selected Fields        | 4-17 |
| 4.6    | .19 :FSR  | Set Frequency Source                        | 4-17 |
| 4.6    | .20 :HRM  | Set Single Harmonic                         | 4-18 |
| 4.6    | .21 :HMX  | Set Maximum Harmonic for Series             | 4-18 |
| 4.6    | .22 :INT  | Set up Integrator                           | 4-19 |
| 4.6    | .23 :MAX  | Enable Max store                            | 4-21 |

| 4.6.24 :MEA        | Set Measurement Mode       | 4-21 |
|--------------------|----------------------------|------|
| 4.6.25 :MIN        | Enable Min store           | 4-22 |
| 4.6.26 :PWM        | PWM Mode                   | 4-22 |
| 4.6.27 :RAV        | Reset Averaging            | 4-23 |
| 4.6.28 :RES        | Reset Min/Max Store        | 4-23 |
| 4.6.29 :RNG        | Set Ranging                | 4-24 |
| 4.6.30 :SCL        | Set Scaling                | 4-24 |
| 4.6.31 :SEL        | Select Function List       | 4-25 |
| 4.6.32 :WRG        | Set Wiring Configuration   | 4-26 |
| 4.7. Configuration | on Commands (:CFG command) | 4-27 |
| 4.8. SCPI Forma    | at Commands                | 4-31 |
| 4.8.1 :CAL Co      | ommands                    | 4-31 |
| 4.8.2 :CAL:DA      | λΤΑ                        | 4-31 |
| 4.8.3 :CAL:DA      | ATA?                       | 4-33 |
| 4.8.4 :CAL:RE      | ESET                       | 4-34 |
| 4.8.5 :CAL:SA      | AVE                        | 4-34 |
| 4.9. :INP Comm     | ands                       | 4-35 |
| 4.9.1 :INP:FIL     | T:LPAS                     | 4-35 |
| 4.10. :INST Con    | nmands                     | 4-36 |
| 4.10.1 :INST:(     | CAT                        | 4-36 |
| 4.10.2 :INST:(     | CHAN?                      | 4-37 |
| 4.10.3 :INST:I     | NSEL                       | 4-37 |
| 4.10.4 :INST:I     | NSEL?                      | 4-37 |
| 4.10.5 :INST:      | SEL                        | 4-38 |
| 4.10.6 :INST:      | SEL?                       | 4-38 |
| 4.10.7 :INST:      | STAT                       | 4-38 |
| 4.10.8 :INST:      | STAT?                      | 4-38 |
| 4.11. :SENS Co     | mmands                     | 4-39 |
| 4.11.1 :SENS       | :ZERO                      | 4-39 |
| 4.11.2 :SENS       | :ZERO:AUTO                 | 4-39 |
| 4.12. :SYST Co     | mmands                     | 4-40 |
| 4.12.1 :SYST:      | CTYPE                      | 4-40 |

| 4.12.2 :SYST:TIME                        | 4-40 |
|------------------------------------------|------|
| 4.12.3 :SYST:DATE                        | 4-41 |
| 4.12.4 :SYST:ERROR                       | 4-42 |
| 5. Fitting Options5-1                    |      |
| 5.1. Voltech Shunts                      | 5-1  |
| 5.1.1 Equipment Required                 | 5-1  |
| 5.1.2 Installation Procedure             | 5-1  |
| 6. Specification6-1                      |      |
| 6.1. Measuring Channel                   | 6-1  |
| 6.1.1 Voltage connections                | 6-1  |
| 6.1.2 Current connections                | 6-1  |
| 6.1.3 Analogue Card power supply outputs | 6-1  |
| 6.2. Mechanical and Environment          | 6-1  |
| 6.2.1 Dimensions (Approx)                | 6-1  |
| 6.2.2 Weight (Approx)                    | 6-1  |
| 6.2.3 Line Input                         | 6-1  |
| 6.2.4 Dielectric Strength                | 6-1  |
| 6.2.5 Storage Temperature                | 6-2  |
| 6.2.6 Operating Temperature              | 6-2  |
| 6.2.7 Humidity                           | 6-2  |
| 6.3. External input                      |      |
| 6.4. Peripheral Ports                    | 6-3  |
| 6.4.1 Serial Port                        | 6-3  |
| 6.4.2 Parallel Port                      | 6-3  |
| 6.4.3 External Monitor                   |      |
| 6.4.4 External Keyboard and Mouse        |      |
| 6.4.5 USB Slave Port                     |      |
| 6.4.6 Ethernet Port                      | 6-5  |
| 6.5. Measured Parameters                 | 6-6  |
| 6.6. Measurement Accuracy                |      |
| 6.7. Regulatory Compliance               | 6-12 |
| 6.7.1 Safety                             |      |

| 6.7.2 EMC                                       |      |
|-------------------------------------------------|------|
| 6.8. Shunts – 30A and 1A                        | 6-13 |
| 6.8.1 Mechanical Characteristics                | 6-13 |
| 6.8.2 Environmental operating conditions        | 6-13 |
| 6.8.3 Measurement Accuracy (30A Shunt)          | 6-13 |
| 6.8.4 Measurement Accuracy (1A Shunt)           |      |
| 7. Warranty & Service                           | 7-1  |
| 7.1. Warranty                                   | 7-1  |
| 7.2. Service                                    |      |
| 7.3. Obtaining Service and Applications Support |      |
| 8. Safety Information                           | 8-1  |
| 8.1. Safety Features                            |      |
| 8.2. Safety Instructions                        | 8-1  |

### **1. INTRODUCTION**

Thank you for choosing to use this Voltech product. If you experience any difficulty during installation or use of the Voltech PM6000, or are unsure of any of its features or abilities, please do not hesitate to contact either your local Voltech supplier or one of our Voltech main service centers.

#### 1.1. FEATURES & ABILITIES

The Voltech PM6000 is a powerful and versatile precision power analyzer. The accuracy and bandwidth of the PM6000 allow definitive measurements of all power quantities to be made on all electrical and electronic products. In applications ranging from a power supply operating in standby mode, through high-frequency power converters, to large power transformers, the PM6000 provides stable, reliable, and accurate measurements every time

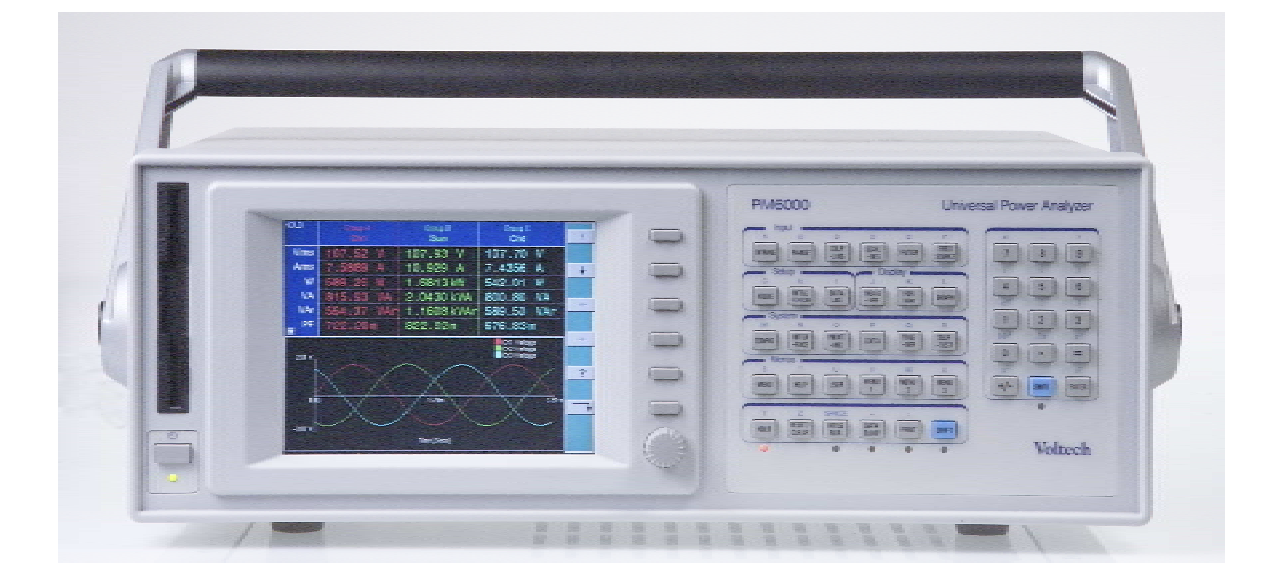

#### Versatile Technology

The PM6000 couples a fast PCI bus architecture with powerful digital signal processing to provide 5 mega-samples per second (MSPS) - processed on all channels - simultaneously and continuously. This ensures that accurate real-time measurements can be made on products such as power supplies, motor drives and lighting ballasts. Up to 40 MSPS are available for burst and transient measurement modes. There is room for up to 6 wattmeter channels to be installed into a PM6000 with a

variety of shunts and current sensors, creating flexible test options

#### **Rugged Performance**

Each measurement channel can measure up to 2000Vpk and will accept a range of Voltech plug-in current shunts and other current transducers. The PM6000 automatically recognizes Voltech shunts when the instrument is powered up and reads the shunt's own calibration data to ensure optimum accuracy. In this way, only the standard measurement channel is required for all applications.

An embedded PC running the Linux operating system is used to display, communicate and control all the available measurements

#### Easy to use

The display soft keys and rotary control are used to select and group measurements, display multi-phase sum quantities, calculate efficiency and to display waveforms. The menu items may also be selected using the front panel short-cut keys or remotely on a PC.

In this way, the PM6000 can be set up to make complex measurements in seconds. Front panel settings may be stored for future use.

For on the spot assistance, a comprehensive help system is built in to the analyzer

#### **Evolving capability**

The power of the PM6000 is being further developed by a program of software enhancement. Regularly visit the Voltech website to keep up to date with developments

#### **1.2. PACKAGE CONTENTS**

The following items are supplied with your PM6000. Please check that you have every item and report any missing items to your Voltech supplier as soon as possible.

- PM6000 Chassis
- Certificate of Conformance and Calibration Certificates
- CD including the manual and calibration data
- Mains power cable
- Current Connector plug for each measurement card
- Voltech product registration card

Returning your product registration card will ensure that you continue to receive the latest product and application information.

If you have ordered measuring channels and shunts together with a PM6000 chassis, they will be fitted ready for use

#### 1.3. OPTIONS

The following items may also be supplied with the PM6000. For logistical reasons, some items may be supplied in separate packages. All these items are also available post sale.

- PM6000 Measurement Channel (Fitted by a Voltech service center only) High performance wattmeter channel. Voltage 2000Vpk, current 2.5Vpk for shunt or current transducer. ±5Vdc isolated supply (at current channel potential) and ±12dc supply (at chassis potential) for external current transducer
- 1A Shunt
  1Arms, 5A pk precision measuring shunt with calibration stored in EPROM
- 30A shunt
  30Arms, 250Apk precision measuring shunt with calibration stored in EPROM
- Lead set
  2 pairs (yellow and black) 1.5m 2000V 32A leads with safety connectors and alligator clips
- Rack mounting kit For 19", 3 ½ U high

## 2. QUICK START

#### 2.1. GETTING STARTED

- 1. Check the power analyser is in good condition with the correct number of measurement channels and shunts fitted
- 2. Connect the power cable. Ensure the supply is Earth grounded.
- 3. Press the power switch at the rear to ON (I)
- 4. Press the front panel power switch

The instrument will start its power up sequence. This takes approximately one minute

Once completed the display should show columns for the measurement channels

5. The instrument is now ready for use

#### 2.2. NAVIGATING THE MENU SYSTEM

The menu system provides complete access to all settings of the PM6000. The menu system may be accessed as follows:

- 1. By use of the 6 soft keys found to the right of the display
- By using the short-cut keys on the front panel. These keys are grouped in a logical left to right sequence for setting up the instrument and provide fast access to the top-level menu items. Additional keys may be used to store your own short cuts to frequently used menu items, [MENU1], [MENU2] and [MENU3].

## Press the [HELP] key at any time to activate the in-built context sensitive help system.

For optimum ease of use the actions that the soft keys will take is adjusted to suit the measurement display or menu point shown on the display. The key action is described by a simple graphic symbol that is shown in alongside each key

In most situations pressing the [Menu] key is the quick way to exit the menu system

| -+       | Down Menu | View the details of the selected menu item.     |
|----------|-----------|-------------------------------------------------|
| €        | Up Menu   | Go back up the menu system.                     |
| √        | Accept    | Accept the choice or save the setting.          |
| X        | Cancel    | Cancel setting, exit without saving.            |
| <b>†</b> | Up        | Move up or through the menu or measurements.    |
| ŧ        | Down      | Move down through the measurements.             |
| Φ        | Rotate    | Display the next group or trigger.              |
| +        | Left      | Display the measurement column to the left.     |
| +        | Right     | Display the measurement column to the right.    |
| ?        | Help      | Switch the help display on or off.              |
| DEL      | Delete    | Delete one character to the left of the cursor. |
| CLR      | Clear     | Clear the current alpha or numeric entry.       |
| ESC      | Escape    | Escape from the menu without saving changes.    |
| OK       | Save      | Save changes.                                   |

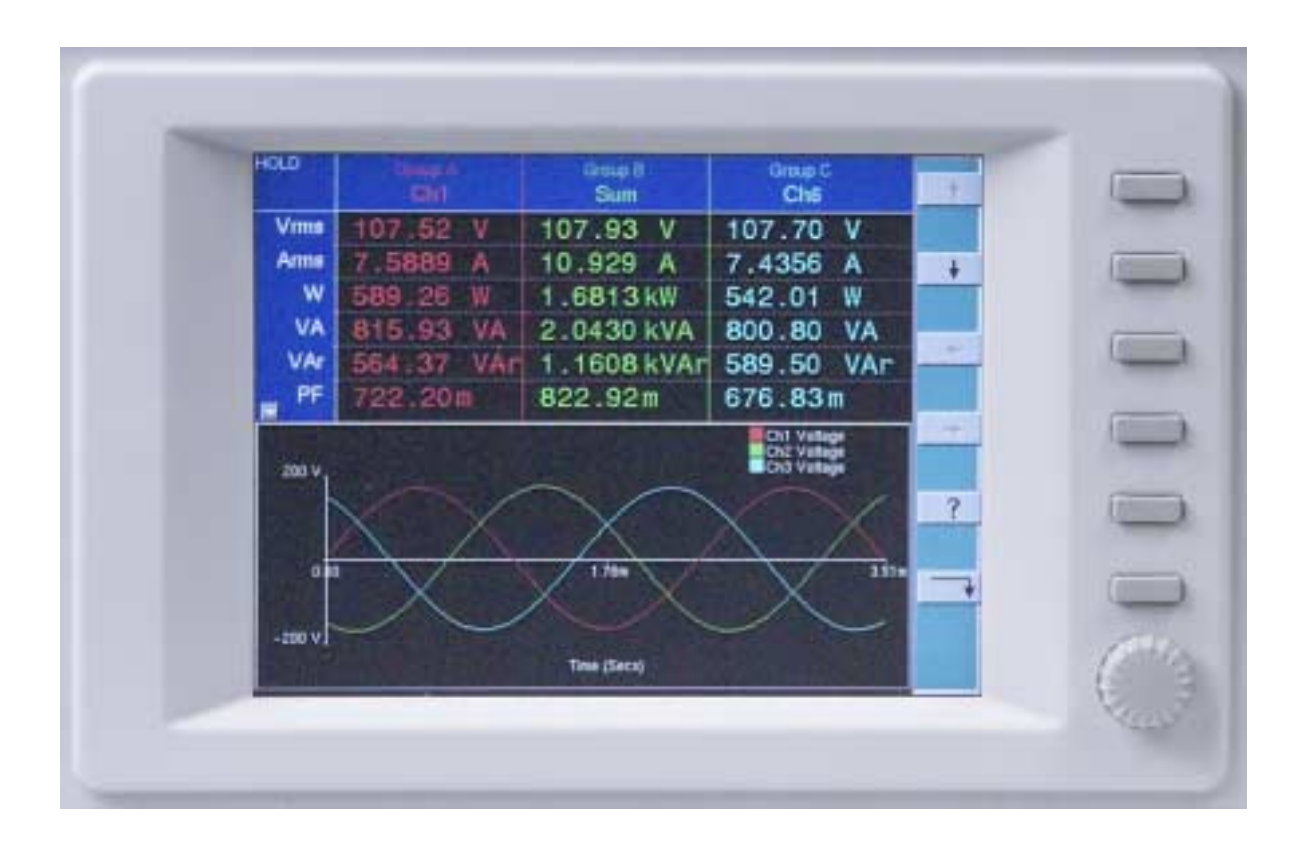

#### Rotary

The rotary knob is used to scroll up and down through measurements or menu items

Channels -

#### 2.3. MEASUREMENT DISPLAY

The display may be used to show numerical results, graphics, or both. (See the [GRAPH], [FORMAT] menu for details).

Numerical measurements are organized like a spreadsheet with the measurement channels (and groups of channels) in columns and the measured parameters (e.g. watts, volts, amps) in rows.

| Status | Group A<br>CH1 | Group B<br>CH2 | Group B<br>CH3 | Group B<br>SUM |
|--------|----------------|----------------|----------------|----------------|
| Vrms   |                |                |                |                |
| Arms   |                |                |                |                |
| W      |                |                |                |                |
| VA     |                |                |                |                |
| VAr    |                |                |                |                |

Measurements

To display further measurement columns, use the left and right keys  $\leftarrow$   $\rightarrow$ .

To display further measured parameters, use the up and down keys  $\uparrow$ ,  $\blacklozenge$ .

When no further measurements are available, these keys are shown in gray.

To group channels together to display sum quantities see the [WIRING] menu description.

To hide numeric results columns, see the [FORMAT], [DISPLAY COLUMNS] menu The Status area is used to show important status indicators such as an over-range (OVR) on a measurement input, or if [HOLD] has been pressed.

#### 2.4. WIRING AND GROUPS

The analyzer uses the concept of groups of measurement channels for many of its functions. By default each channel is assigned to its own group, so Channel 1 is Group A, Channel 2 is Group B, and so on.

For multiphase measurements, a number of channels can be assigned to a group allowing precise frequency and phase analysis of the multiphase signals. The frequency of the first channel in the group is used as the fundamental frequency for all channels in the group, and all phase measurements are relative to the phase reference (Voltage by default) of the first channel in the group.

Channels are assigned to a group by selecting the required wiring configuration from the [WIRING] menu or by remote commands. The appropriate number of adjacent channels will be included in the group.

This should be done before connecting the test leads to avoid confusion when wiring up to the PM6000

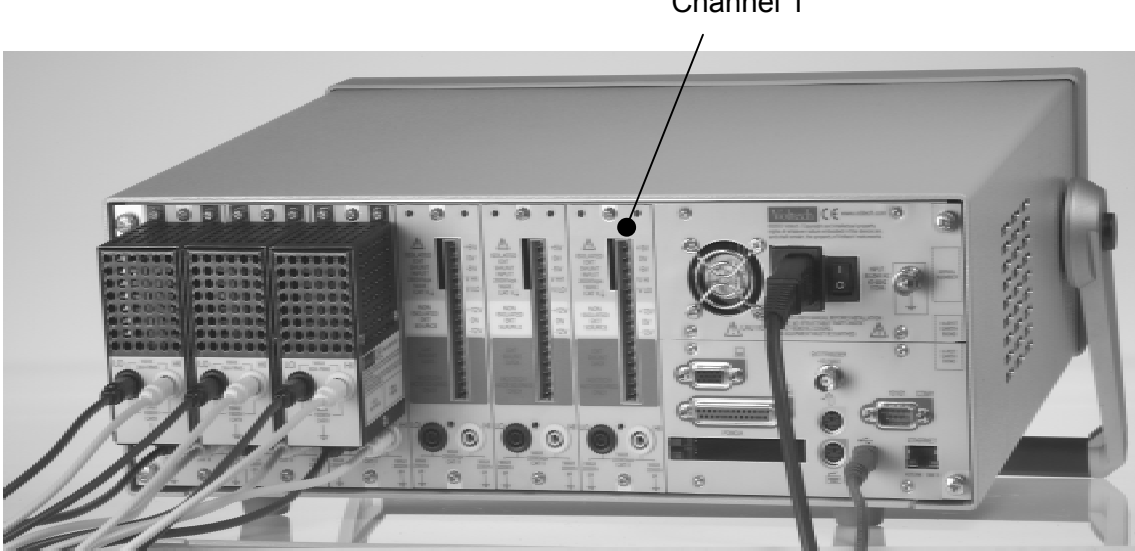

Channel 1

• Figure 1 Rear View of Instrument

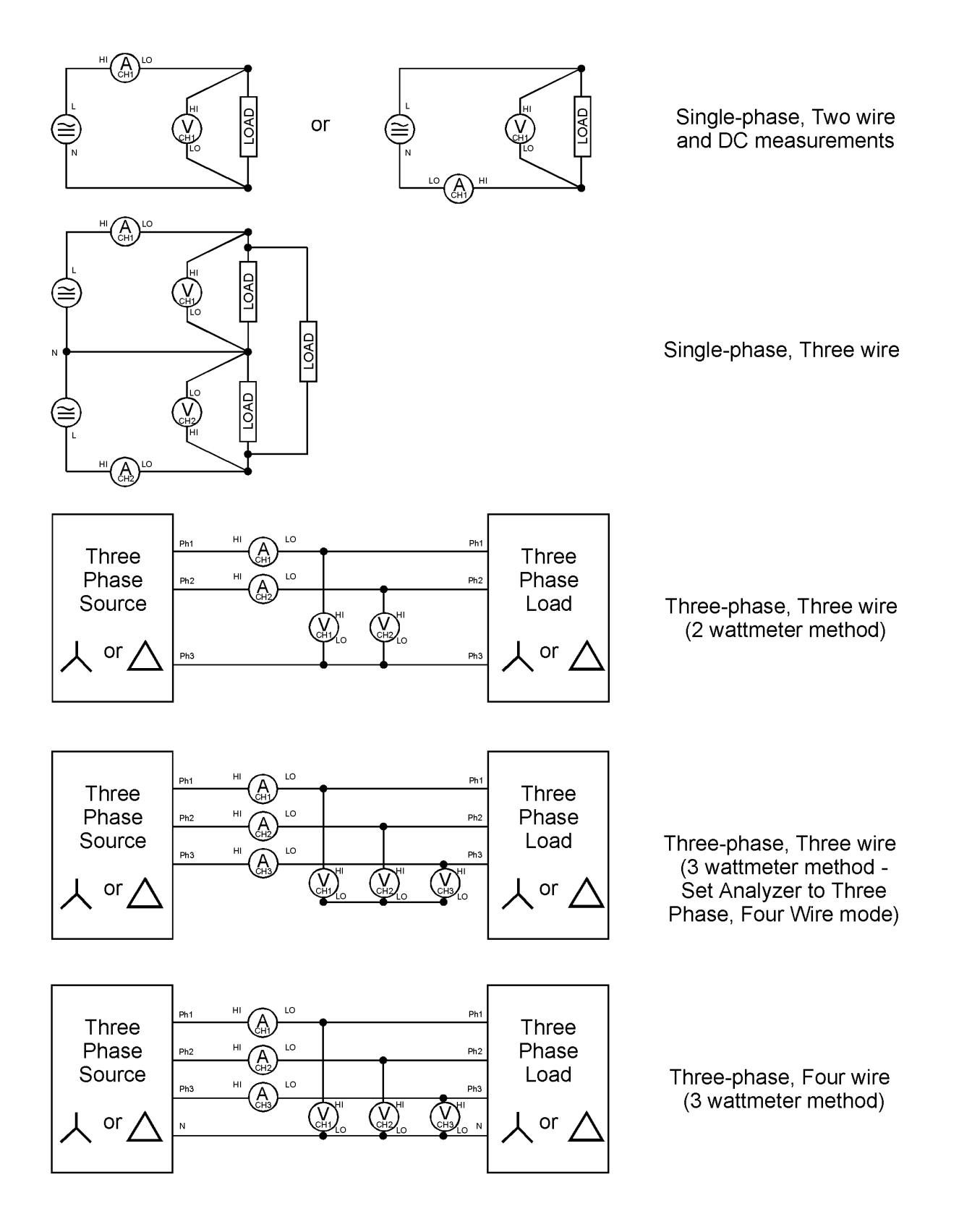

• Figure 2 Common Wiring Configurations

1. In the [WIRING] menu, choose how you wish to group measurements together, if required

| Applicati         | ion                                            |                    |                              |              | ? ×      |
|-------------------|------------------------------------------------|--------------------|------------------------------|--------------|----------|
|                   | Group A                                        | Gr                 | roup B                       | Group C      |          |
| 1/1000            | New Configuration                              |                    | Input                        |              | 1        |
| Arms              | Ch 1 3 Phase 3 Wire                            | Group A            | Wiring Setup                 | Group B      |          |
| W                 | Ch 3 - 3 Phase 3 Wire                          | Group B            | 1 Phase 2 W                  | ∕ire         | Ť        |
| Freq              | Ch 5 — 1 Phase 2 Wire<br>Ch 6 — 1 Phase 2 Wire | Group C<br>Group D | J Phase 3 W<br>J 3 Phase 3 W | Vire<br>Vire | <b>√</b> |
| VA<br>PF          |                                                |                    | 3 Phase 4 M<br>3 Phase 7 M   | vire<br>⁄ire |          |
|                   | Current Configuration                          |                    |                              |              | Φ        |
| 2.00kV<br>200 A]  | Ch 1 - 1 Phase 2 Wire<br>Ch 2 - 1 Phase 2 Wire | Group A<br>Group B |                              |              |          |
|                   | Ch 3 - 1 Phase 2 Wire<br>Ch 4 - 1 Phase 2 Wire | Group C<br>Group D |                              |              | <u>+</u> |
| o                 | Ch 5 - 1 Phase 2 Wire<br>Ch 6 - 1 Phase 2 Wire | Group E<br>Group F |                              |              |          |
|                   |                                                |                    |                              |              |          |
| -2.00k√<br>-200 A |                                                | Time               | (Secs)                       |              |          |

In this example, CH1 and CH2 have been grouped together to measure a 3-phase input, and CH3 and CH4 have been grouped together to simultaneously measure a 3-phase output

- 2. Choose and set up current and voltage transducers, as required and described below.
- 3. Then make the physical connections, taking care to observe health and safety regulations.

Each measurement channel has inputs for both voltage and current. The inputs are fully isolated from each other and from ground. The instrument chassis must be Earth grounded at all times

For a discussion of three-phase measurements, see Voltech application note 104-022 'Three-Phase Measurements'.

The three-phase 7-wire configuration may be used to measure total power on distribution systems with center-tapped three-phase transformers. The connection method is similar to the three-phase 4-wire 3-wattmeter method above, with all VLO terminals of the analyzer common and a VHI terminal taken to each of the 6 line wires

#### 2.4.1 Voltage and Current Input Overview

#### Voltage

Voltages of up to 2000V peak may be connected directly to the black and yellow 4mm safety sockets at the bottom of the channel

#### Current

The measurement channel accepts a voltage of up to 2.5Vpk that is proportional to the current being measured. This input allows a very wide range of external current transducers to be connected, from low mA current shunts to MA current transformers. For each type of transducer, the PM6000 may be scaled to read the correct current. See the [SCALING] menu.

Any combination of Voltech shunts or other transducers can be used simultaneously on different channels of the PM6000

The choice of current transducer will depend on:

- The current being measured, including peaks and transients.
- The accuracy required.
- The bandwidth required: Unless the waveforms are purely sinusoidal, a bandwidth in excess of the fundamental frequency will be required.
- Whether there is DC current present.
- Convenience of connection E.g. using a clamp-on current transformer, with jaws that open, for quick connection in a fixed wiring loom.
- The effect of the transducer on the circuit.

#### 2.4.2 To connect an external resistive shunt:

- 1. Use the plug supplied to make the connections to the measurements channel connections
- 2. Use good quality shielded twisted pair cable to minimize pick-up

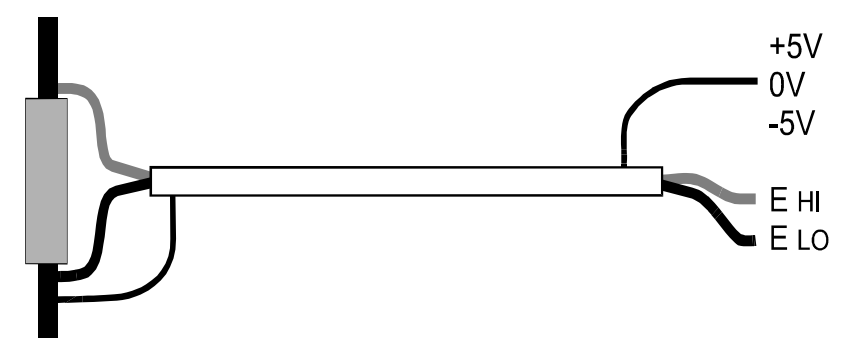

• Figure 3 External Resistive Shunt with Shielded Twisted Pair

 For optimum rejection of common mode signals, the 0V guard terminal must be used. Connect this to the shield of the twisted pair cable, if available. If there is no shield, connect this directly to the ELO terminal

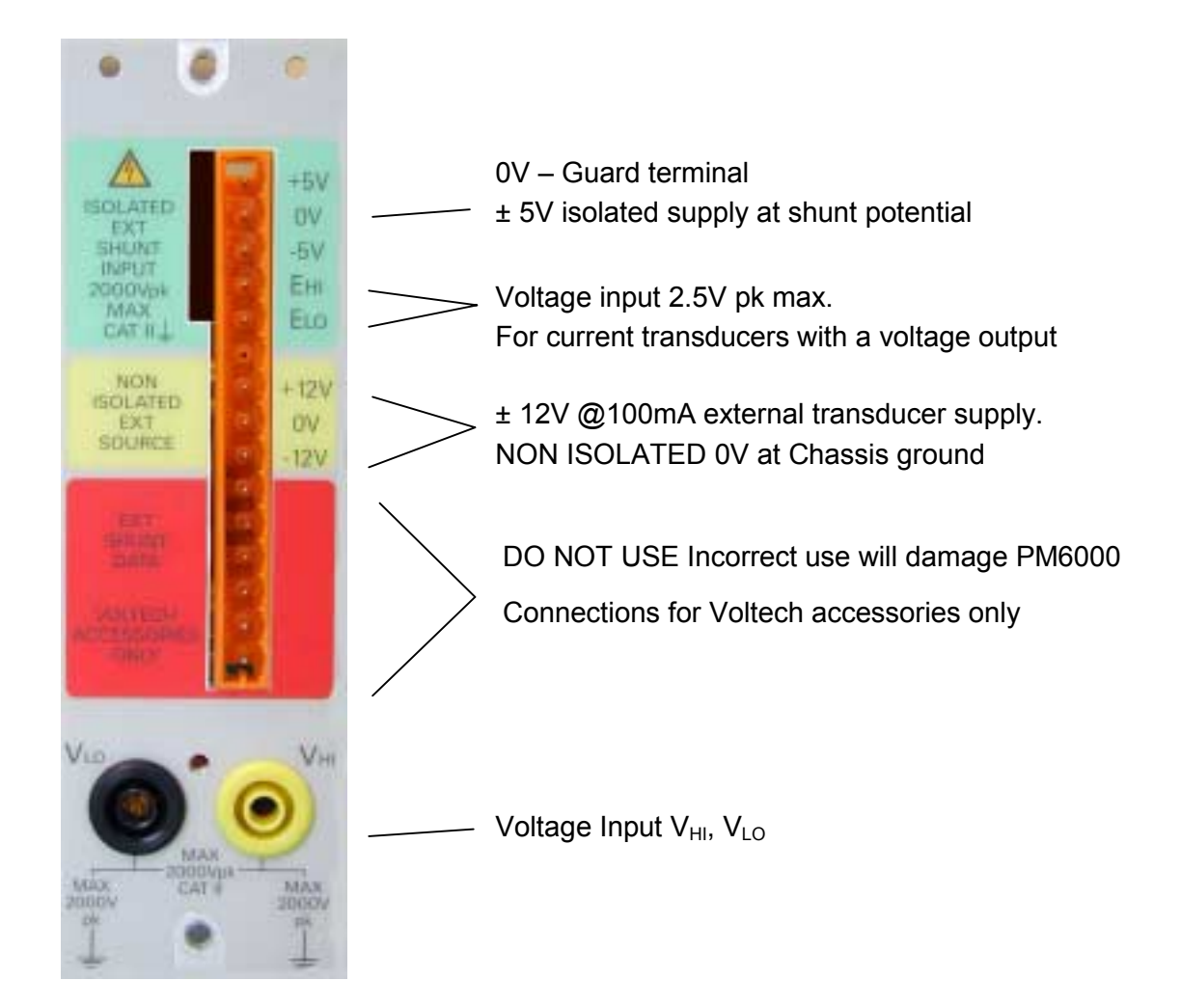

4. Enter the value in m $\Omega$  of the external shunt into the PM6000. See the [SCALING], [External Shunt mV/A] menu. E.G. For a 100m $\Omega$  shunt, enter the value 100

#### 2.4.3 To connect a transducer with a voltage output

(E.g. Hall-effect current transformer)

- 1. Follow the manufacturer's instructions for the safe use and installation of the transducer.
- 2. Connect the voltage output to the EHI and ELO terminals of the PM6000 channel as above.
- Connect the 0V guard terminal to 0V on the transducer if one is available. If not, connect the 0V guard to ELO along with the transducer. Use the 0V guard terminal as the 0V return for those transducers that require one.

#### 2.4.4 To connect a transducer with a current output only

To use a conventional current transformer like the Voltech CL series, use a Voltech 1A shunt as described later, and use the [SCALING] [AMPS SCALING] function to enter the ratio of the current transformer

#### 2.4.5 Voltech Shunts

For optimum performance, Voltech provides two resistive shunts which mount directly onto the measurement channels. These shunts include a precision resistive element designed with minimum inductance for maximum high frequency performance. The Voltech shunts:

- Connect directly to a measurement channel without any extra wiring.
- Have a very low effect on the circuit.
- Excellent high frequency performance.
- Automatically recognized by the PM6000 during power on and scaled appropriately.
- Calibration constants are stored within the shunt module and read automatically by the PM6000 for optimum traceable accuracy.
- 4mm safety connectors for direct connection to the circuit or current transducers with a current output (e.g. current transformers).
- Two models, 30Arms and 1Arms.

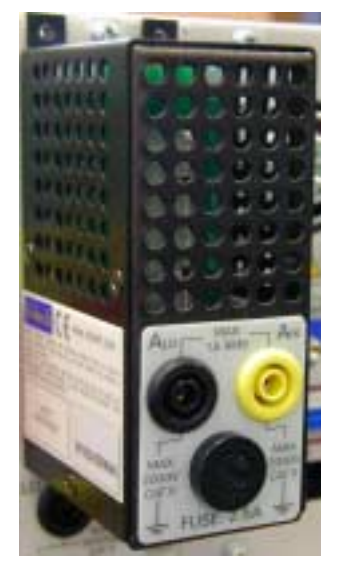

Voltech 30A shunt-

No fuse

Voltech 1A shunt -

Fused with a 2.5A HRC Anti-surge 20x5mm fuse

Use a 1A shunt for current transformers with up to 2.5A secondary current

#### 2.5. SUMMARY

Having an appropriate choice of voltage and current transducers and a careful wiring arrangement, the PM6000 can now be set up via its menu system to make a wide variety of power related measurements. For a description of each of the menu options, see the next section.

## 3. MENU SYSTEM

#### 3.1. NAVIGATION

The PM6000's menu is a powerful yet easy-to-use system for control of the analyzer. See the 'Quick Start' section of this manual for an overview of how to access and use the menu system. The soft-key actions are repeated here for convenience.

| <b>_</b> | Down Menu | View the details of the selected menu item.     |
|----------|-----------|-------------------------------------------------|
| ♣        | Up Menu   | Go back up the menu system.                     |
| ✓        | Accept    | Accept the choice or save the setting.          |
| X        | Cancel    | Cancel setting, exit without saving.            |
| +        | Up        | Move up or through the menu or measurements.    |
| ŧ        | Down      | Move down through the measurements.             |
| Ф        | Rotate    | Display the next group or trigger               |
| +        | Left      | Display the measurement column to the left.     |
| →        | Right     | Display the measurement column to the right.    |
| ?        | Help      | Switch the help display on or off.              |
| DEL      | Delete    | Delete one character to the left of the cursor. |
| CLR      | Clear     | Clear the current alpha or numeric entry.       |
| ESC      | Escape    | Escape from the menu without saving changes.    |
| OK       | Save      | Save changes.                                   |

For help at any time whilst using the product:

- Press the [?] soft key at the top level menu.
- Press the [HELP] key at any time

In most situations pressing the [Menu] key is the quick way to exit the menu system

#### 3.2. MENU ITEMS

Pressing the [Menu] key on the front panel or the down menu soft key when measurements are displayed activates the menu.

To clear the display of any menu item, press the [Menu] key again or navigate up through the menu system using the menu up soft key.

The top-level menu items are the same as the groups of keys on the front panel. They are organized into groups of similar functions.

| Input     | Setup      | Display     | System    | Menus  |
|-----------|------------|-------------|-----------|--------|
| Wiring    | Mode       | Measurement | Config    | Menu   |
| Range     | Integrator | Format      | Interface | Help   |
| Coupling  | Datalog    | Graph       | Printing  | User   |
| Scaling   |            |             | Data      | Menu 1 |
| Filter    |            |             | Trigger   | Menu 2 |
| Frequency |            |             | Self Test | Menu 3 |
| Source    |            |             |           |        |

#### Other functions

HOLD RESET / CLEAR INTEG RUN DATA DUMP PRINT

This section describes these menu and submenu functions in order of the buttons in each group.

#### 3.2.1 Wiring

This menu is used to configure the analyzer to reflect the way that the measurement channels are connected to the system under test. For example, three measurement channels may be connected to a three-phase system. Grouping the channels together in this menu simplifies the setup of sum calculations and other settings that can then be applied to the group as a whole.

#### Wiring Setup

#### Default: All 1 Phase 2 Wire

By configuring the wiring of the analyzer, adjacent measurement channels are grouped together.

To group channels together, start with the first group (GroupA), select the wiring setup required (up / down arrow keys).

Move to the next group using the group rotate key and repeat as required.

The example below shows CH1 and CH2 grouped together for a three-phase, three-wire connection and CH3 and CH4 grouped for a similar connection.

| Application 🛛 |                                                |                    |                                                    |              |         |   |  |  |
|---------------|------------------------------------------------|--------------------|----------------------------------------------------|--------------|---------|---|--|--|
|               |                                                | Gr                 | oup B                                              | Group        | ) C _   |   |  |  |
| 1/10000       | New Configuration                              |                    | Input                                              |              | ai      |   |  |  |
| Arma          | Ch 1 - 3 Phase 3 Wire                          | Group A            | Wiring<br>Wiring Setu                              | qu           | Group B |   |  |  |
| Arms          | Ch 2                                           |                    | 1 Dhace 21                                         | Alizo        |         |   |  |  |
| Fred          | Ch 4 - 3 Phase 3 Wire                          | Group B            | 1 Phase 3                                          | Wire         |         |   |  |  |
| VA            | Ch 6 — 1 Phase 2 Wire                          | Group D            | ✓ 3 Phase 3 <sup>1</sup><br>3 Phase 4 <sup>1</sup> | Wire<br>Wire |         | ✓ |  |  |
| PF            |                                                |                    | 3 Phase 7                                          | Wire         |         |   |  |  |
|               | Current Configuration                          |                    |                                                    |              |         | ¢ |  |  |
| 2.00kV        | Ch 1 - 1 Phase 2 Wire                          | Group A            |                                                    |              |         |   |  |  |
| 200 A         | Ch 3 — 1 Phase 2 Wire                          | Group C            |                                                    |              |         | + |  |  |
|               | Ch 4 - 1 Phase 2 Wire<br>Ch 5 - 1 Phase 2 Wire | Group D<br>Group F |                                                    |              |         |   |  |  |
| o             | Ch 6 — 1 Phase 2 Wire                          | Group F            |                                                    |              |         |   |  |  |
|               |                                                |                    |                                                    |              |         |   |  |  |
| -2.00k∨.      |                                                |                    |                                                    |              |         |   |  |  |
| 200 1         |                                                | Time               | (Secs)                                             |              |         |   |  |  |

The new configuration is saved upon exiting this menu.

For further information, see our website for technical notes on wiring configurations - 'Three-Phase Measurements' or call your local supplier.

#### **Group Name**

#### Default: Group A, Group B, etc

Change the name of the group. The group name may be up to 19 characters long. Permitted characters are those available on the keyboard of the PM6000. The name will be displayed above the grouped channels on the instrument display.

Press OK to save; press ESC to exit without changing the group name.

#### 3.2.2 Range

These settings are applied to groups of measurement channels. Use the group rotate key to set up the next group.

The ranges are identified by the peak signal that can be measured. For example, if the volts range is 200V then signals with a peak of  $\pm$  200V can be measured.

Voltech Shunts will be scaled on instrument power up. For other shunts the relevant scaling should be applied using the External Shunt Scaling menu (see 3.2.4)

| Range  | Volts Peak |          | Amps Peak Full Scale |                   |  |  |
|--------|------------|----------|----------------------|-------------------|--|--|
| Number | Full Scale | No Shunt | Voltech 1A Shunt     | Voltech 30A Shunt |  |  |
| 1      | 5          | 5mV      | 10mA                 | 500mA             |  |  |
| 2      | 10         | 10mV     | 20mA                 | 1A                |  |  |
| 3      | 20         | 25mV     | 50mA                 | 2.5A              |  |  |
| 4      | 50         | 50mV     | 100mA                | 5A                |  |  |
| 5      | 100        | 100mV    | 200mA                | 10A               |  |  |
| 6      | 200        | 250mV    | 500mA                | 25A               |  |  |
| 7      | 500        | 500mV    | 1A                   | 50A               |  |  |
| 8      | 1000       | 1V       | 2A                   | 100A              |  |  |
| 9      | 2000       | 2.5V     | 5A                   | 250A              |  |  |

• Table 1 Volts and Amps Ranges

#### **Volts Range**

#### **Amps Range**

#### Default: Auto

To adjust the range, select as required from the available displayed ranges and then accept the choice.

Auto allows the instrument to continuously determine the best range to use

**Auto Up Only** may be used to ensure that the analyzer automatically ranges upwards, but never downwards. This setting may be used in pulsed applications to avoid measurement delays caused by the time taken to auto range upwards during the pulse.

#### **Display Volts Range**

The voltage range will be displayed as a measurement item when this is selected.

#### **Display Amps Range**

The current range will be displayed as a measurement item when this is selected.

#### 3.2.3 Coupling

#### Default: AC+DC

In **AC+DC** mode, the PM6000 includes DC signals in its analysis.

Select '**AC**' to measure AC signals only. This is useful when attempting to measure the ac characteristics of a signal that are superimposed on a high level of dc. For example, to measure the ac ripple on a dc bus, select '**AC**' only.

In either coupling mode, the analyzer will accept peak voltage or current up to its normal rating. It is therefore safe and accurate to measure small amounts of ac ripple when connected to a 350V dc bus with '**AC**' coupling selected.

#### 3.2.4 Scaling

Scaling is used to adjust the scaled output of transducers such a current transformers such that the true measured current is displayed on the PM6000.

Maximum scale factor: 100 000 Minimum scale factor: 0.000 01

#### **Amps Scaling**

Default: 1

Enter the scale factor of the transducer being used. For example, the Voltech CL1000 produces 1 amp for every 1000 amps flowing in the opening of the CL. It is a 1000:1 current transformer. Enter the scale factor 1000 and the PM6000 will display the correct current.

Scale factor = Transducer Input Current / Transducer Output Current

#### **Volts Scaling**

Default: 1

Enter the scale factor of the transducer. E.g. a 100:1 voltage transformer is used to measure 15kV. The output of the transformer is 15000 / 100 = 150V. Enter the scale factor 100, and the PM6000 will display 15,000 V

#### External Shunt Scaling mV/A

#### Default: 12.5 or value for detected Voltech Shunt

External shunt scaling is automatic when Voltech current shunts are used. Shunt types are detected during power up of the analyzer.

This scaling is applied to the current measurement channel voltage inputs. This is used for current transducers that have a voltage output. These include Hall-effect transducers as well as simple resistive shunts.

Enter the scaling of the chosen transducer. For example a clamp-on Hall-effect current transducer measures up to 100A. It has a voltage output of 10mV per amp. Enter '10' and the PM6000 will display the correct system current.

#### 3.2.5 Filter

#### Default: 2MHz

This is the filter applied to all measurements for the group. It defines the measurement bandwidth. Different filter settings may be applied to different groups.

The default setting of 2MHz is suitable for most general applications. The PM6000 always maintains a sample rate sufficient to avoid aliasing problems at any filter setting.

A range of filters are provided to allow the user to optimize the measurement performance. The nominal filter frequency corresponds to the -3dB frequency so allow sufficient bandwidth to include all harmonics of relevance to the measurements with some margin. As a guideline select a filter of ten times the highest frequency of interest.

Selecting a lower frequency filter will help reduce noise on some measurements or may be useful to eliminate unwanted higher frequency components of low frequency signals.

For settings of 2MHz and below, the signal is analyzed continuously; ensuring no characteristic of the signal is missed.

The 10MHz filter puts the instrument into a 40MSPS burst mode, allowing analysis of signal components up to 10MHz. This mode is only suitable for signals with a fundamental frequency greater than 10 kHz.

Experiment with filter settings to find the most appropriate for each application

#### 3.2.6 Frequency Source

#### Source

#### Default: Volts

Many measurements (including rms volts, amps and watts), are based on calculations that are dependent on the correct fundamental frequency being determined by the analyzer.

The PM6000 uses proprietary techniques to determine frequency that eliminate the problems created by noise when simple zero-crossing techniques are used. It is therefore not normally necessary to adjust the settings from the default of voltage. Volts is the default frequency source and is suitable for most applications.

**Amps** may be selected if the voltage waveform is heavily distorted, but the current is not. The waveforms at the output of a PWM motor drive are an example of this.

**External** sets the external input at the back of the PM6000 as the frequency source. Choose this option if the frequency cannot be detected from volts or amps but is available elsewhere. Apply a TTL compatible square wave to the external input at the required frequency.

**Fixed Frequency** Enter a frequency and this will be used as the fundamental frequency for measurements.

#### Phase Reference

#### Default: Volts

This is the zero reference for phase angle measurements in each group.

**Volts** Phase is calculated with respect to the voltage signal on the first channel in the group

**Amps** Phase is calculated with respect to the current signal on the first channel in the group

#### Low Frequency

#### Default: OFF

Tick this option if the fundamental frequency is expected to be below 5Hz. Enter sub menu to specify the frequency

1 - 5Hz - The analyzer will update once per second and a half

< **1Hz** - The analyzer will update once every 16 seconds, allowing measurements down to 0.1Hz.

#### 3.2.7 Mode

#### Default: Normal

This menu contains the special application modes of the PM6000. When selected, the analyzer will be automatically set to use the optimum measurement techniques for the waveforms under test

#### Normal

This is the default operating mode of the analyzer and is ideal for making measurements in most applications.

#### **PWM Output**

This mode should be used to analyze the output of electronic motor drives. The output waveform of a PWM drive is a complex mixture of high and low frequency components that can be difficult to accurately assess. In this mode, the data is sampled at high speed but aligned with and over an integral number of cycles of the low frequency motor frequency. The graph display will attempt to display the modulated waveform for both voltage and current when in the 2MHz filter setting. Changing the filter setting may cause unpredictable graphing, but all measurements will continue to operate correctly.

See the Voltech Technical Note 86-165 for a more detailed discussion of the application

#### **Minimum Fundamental Frequency**

#### Default: 5Hz

Set this to allow for the lowest expected fundamental frequency. The instrument will set the analysis time so that the lowest frequency can be detected. The results update rate will be correspondingly affected.

- 0.1 Hz
- 1 Hz

5Hz

#### HF Ballast (AM)

This mode is ideal for making accurate measurements on AM (amplitude modulated) power signals. The waveforms are found at the output of electronic lighting ballasts, ultrasonic supplies for cleaning and medical imaging and radio frequency cutting equipment.

The PM6000 sets the sample time to be an integral number of cycles of the modulation frequency to ensure accurate results. This frequency can be determined from a number of sources that the user configures as described below

For more information, see Voltech Application Note 101, part number 98-030

#### **Freq source**

#### Default: 50/60Hz

This setup parameter allows the user to control how the instrument determines the modulation frequency. This is important for AM signals as the PM6000 will adjust the analysis period to an integer number of complete cycles to ensure accurate results

#### **From Channel**

The modulation frequency can be taken from the detected frequency of another channel. This channel must be in Normal mode. Available channels are shown in the selection menu. If the selected channel is unable to detect a valid frequency then the Ballast mode results will show invalid results

#### 50/60Hz

When selected the analysis period is set to 300ms ensuring an integer number of cycles for both 50Hz and 60Hz modulation

#### **Fixed Frequency**

If known, the modulation frequency can be entered directly

#### 3.2.8 Integrator

#### Default: OFF

The integrator is used to determine the characteristics of an electrical system over time. For example, a washing machine consumes different amounts of power at different times. The energy rating over an operating cycle can be determined using the integrator.

The PM6000 provides a highly flexible integration system that allows multiple integrations to be configured and run independently.

Enabling the integrator will display rows for the integration parameters and show results for each channel in the integrated group

| Integration Parameter             | Row Title |
|-----------------------------------|-----------|
| RMS Ampere hours                  | Ahr       |
| RMS Watt hours                    | Whr       |
| RMS VA hours                      | VAhr      |
| RMS Reactive VA hours             | VArh      |
| Average RMS power                 | Wav       |
| Average power factor              | PFav      |
| Integration time in hours:min:sec | Tint      |

• Table 2 Integration Parameters

The integration time is the accumulation of the measurement time and is the time over which the integration and average parameters are calculated

Integration is enabled on a group basis, but is calculated for each channel in the group. Where a group has SUM parameters enabled the integration results will be also be displayed for the summed results

The integration is controlled by either the trigger configuration of keys and system time or by remote commands

#### Integrate

Default: OFF

Select to enable the integrator for the group

#### Trigger

#### Default: Trigger T2

Each group must be assigned a trigger to determine the start, stop and reset events. Multiple groups can be assigned the same trigger to synchronize events.

For the integrator function the trigger events have the following effect

START Start or resume the integration

STOP Stop the integration

RESET Clear the integration parameters to zero

See also the Trigger menu (3.2.17)

#### 3.2.9 Datalog

No function at present

#### 3.2.10 Measurement

Select the parameters to display.

Use the up / down arrow soft-keys to highlight the choice and enable or disable the measurement using the key.

Note that to remove a parameter row from the display, the parameter must be disabled in all groups

For most parameters simply enable the parameter in the list. However some parameters require further explanation or configuration and these are covered below
### Sum

### Default: OFF

Display sum quantities for the group of channels. This is only available for groups with multiple channels. An additional column is displayed to the right of the group showing the calculated multiphase sum results for relevant parameters

### Harmonics

To display the harmonic components of volts, amps or watts use this menu

### Watts Harmonics

The magnitude of the Watts harmonics selected are displayed in new rows for the selected group

Min

Default: 1

The lowest harmonic to display

Max

Default: **7** The highest harmonic to display

### ODD

ODD and EVEN

Default: ODD and EVEN

Determines which harmonics are calculated

### **Volts Harmonics**

The magnitude and phase of the Volts harmonics selected are displayed in new rows for the selected group. The second and higher harmonic magnitudes are usually displayed as a percentage of the first harmonic. Phase angles are referenced to the group phase reference

The sub menu is as for Watts Harmonics

### **Amps Harmonics**

As Volts Harmonics

### Phase

Default: 0 to 360

Choose the convention used to display the phase angle. Phase angles may be displayed as 0 to 360 degrees or -180 to 180 degrees

### Volts THD

THD or Total Harmonic Distortion is a measure of the distortion of a waveform. Several different formulae may be used to calculate THD

$$thd = \frac{\sqrt{(rms^2 - H_1^2)}}{H_1} \ge 100\%$$

• Figure 4 THD Difference formula using the fundamental as reference

$$thd = \frac{\sqrt{H_2^2 + H_3^2 + H_4^2 + \dots H_n^2}}{H_1} \times 100\%$$

• Figure 5 THD Series formula using the fundamental as reference

The resultant value is very different between formulae so ensure the configuration matches the required equation

### Reference

### Default: Fundamental

The reference (denominator) may be the RMS value or the fundamental (1st harmonic) value

### Formula

### Default: Difference

The numerator can be calculated in two ways; the difference formula includes the effects of high frequency and noise, the series formula will

produce more accurate results for harmonic noise when the THD is less than 5%.

Note that when selecting the series formula, it is important to set the MAX HARMONICS setting to an appropriate number, to get valid results. The higher the harmonic count the more accurate the calculation

### Amps THD

See Volts THD above

### MAX / MIN Hold

Select MAX Hold and / or MIN Hold as required. The maximum and / or minimum measurement is displayed in a new column adjacent to the relevant results column. Any averaging is applied to the channel results prior to comparing with the MIN/MAX Hold values, so the Averaging Depth should be considered when configuring a measurement. To detect fast or transient values set the averaging depth to 1.

The [RESET / CLEAR] key is pressed to reset the held measurements.

For harmonic results the MIN/MAX result is determined by the magnitude component of the complex harmonic result. The reported MIN/MAX angle is the angle of the complex harmonic result that set the MIN/MAX magnitude, and as such it will not necessarily be the MIN/MAX angle.

For example, to measure the inrush current (the current drawn at switch-on) of a power supply

- Select Apk, MIN HOLD and MAX HOLD from the measurement list
- Then, in the [RANGE] menu, select 'Auto Up Only'
- Set the averaging to 1. (See the [Format] > [Averaging] menu below).
- Now switch on the supply to the load and the peak inrush current will be displayed
- Repeat the measurement to capture the worst case current, since the peak current will vary with the point in the voltage cycle at which the supply is connected

See also

• Voltech PS1000 Inrush Switch data sheet. (This accessory greatly simplifies inrush testing).

### 3.2.11 Format

This menu is used to set the general display features

### Zoom

Zoom may be 1, 2 or 3 columns. Zoom 1 displays one column only. The display fonts are scaled automatically. 1 = largest font.

### Averaging

This menu configures how the instrument averages results. Results are returned from the measurement channels typically every 300ms unless in a low frequency mode. For an averaging depth of 16, it will take approximately 5 seconds to report a fully averaged result. Increasing the averaging depth will reduce noise on the result, at the cost of time.

### Auto

### Default: ON

Auto averaging means that the analyzer will automatically reset the averaging queue if a significant change of signal is detected. This produces the fastest response to changes for measurements of the steady state value

### Fixed

### Default: OFF

The fixed mode stops the averaging queue from being automatically reset. Use this to average a signal that will significantly change.

### Depth

### Default: 16

The averaging depth is the number of readings used to return the displayed result. It may be set to any value from 1 to 64.

### **Display Columns**

This menu may be used to enable and disable the display of columns. This is most useful when for example, it is important to view sum columns side by side. This setting is also used to determine the printed columns (see Print section 3.2.27)

### Math

This menu provides access to the powerful formula editor of the PM6000. Any combination of parameters may be used and manipulated to provide a new measurement. An example of this the calculation of efficiency based on different watts measurements. The new math measurements are shown in a new 'math' column on the display

To enter and display a math measurement, choose a function (e.g. Math Fn1) and then "Edit"

Up to 255 characters may be entered. Those characters may be numeric, operators, or measurements that are currently available on the display.

Numeric characters are the numbers 0 to 9 plus the decimal point with up to 6 significant figures

Operators available from the front panel keyboard are:

### +-x/()[]

X<sup>2</sup> {shown as ^2 and will square the preceding number}

**10<sup>x</sup>** (shown as x10<sup>^</sup> and will multiply the preceding number by 10 to the power of the following number)

 $X^{y}$  {shown as ^ and will take the preceding number to the power of the following number}

**E**<sup>x</sup> {shown as \*e<sup>^</sup> and will multiply the preceding number by e to the power of the following number)

 $\sqrt{\text{shown as SQRT()}}$  and will take the square root of the number between the brackets}

Operators that may be typed:

**SIN()**, **COS()**, **TAN()** {which take an angle in degrees which is between the brackets and return its sine, cosine or tangent)

**ASIN()**, **ACOS()** {which take a number between -1 and 1 which is between the brackets and return an angle in degrees}

**ATAN()** {which takes a number which is between the brackets and return an angle in degrees}

**ATAN2(\_)** {which takes a pair of coordinates that are between the brackets and separated by the underscore and returns an angle in degrees between -180 and +180}

LN(), LOG10() {which returns the logarithm of the number between the brackets. LN is log to the base e, LOG10 is log to the base 10}

**PI()** (3.14159)

Parameters must be in the form:

**GrpA:CH1:Mmnt** {where 'Mmnt' is the measurement mnemonic shown on the left of the display}

The formula will be checked for validity only when OK is selected. If there is an error, this will be shown in red.

If the math result is invalid (e.g. infinity because of a divide by zero) the display will show 4 red dashes.

### Blanking

### Default: **ON**

When blanking is enabled the analyzer displays '0' when the measurement is less than 5% of range. When disabled results will be displayed down to the displayed resolution, which may be measurement noise

### Grid

Default: ON

Toggles the display of the grid for measurements

### Harmonic Results as Percent

### Default: ON

When enabled magnitude results for all harmonics other than the fundamental will be displayed as a percentage of the fundamental.

When disabled each harmonic magnitude will be displayed in the normal units of V, A or W  $\,$ 

### 3.2.12 Graph

This menu is used to control the display of waveforms and other graphics.

### View

Default: Split

The view of the graph may be split screen (half screen), full screen or none

### Format

### Waveform

ltems

Default: CH1:V and CH1:A

Choose the items to display as a waveform.

The graph timebase will be determined from the first item displayed

Up to 6 may be shown at one time.

### 3.2.13 Config

### **Reset Default**

Returns the PM6000 to default settings

### **View Settings**

Displays the current settings of the PM6000

### **View Hardware**

Displays the type, serial numbers and calibration status of the PM6000's hardware

### Config Clock

Set the date and time for the PM6000's internal clock that is displayed in the bottom right corner of the screen.

When prompted to enter dates or times, the keypad will be put into character mode to allow entry of letters and numbers.

Note that to avoid confusion of date format, the month should be entered as the first three letters of the month. E.G. AUG for August.

A colon ':' is used between time and date elements, and this is on the [PRINT] key beside the [SHIFT] key.

Date format: dd:mmm:yy Time format: hh:mm (24h clock)

### **Config Zero**

This menu may be used to cancel the effects of small amounts of DC offset in the measuring circuits

### Auto Zero

### Default: **ON**

The PM6000 will automatically measure internal zero offsets and cancel them. This process is repeated automatically every minute to ensure the best possible measuring performance. It will however cause a short pause in measurements whilst the zeroing process is performed. If this interruption causes a problem, select OFF for the duration of the measurement.

### **Config Beeper**

The internal beeper of the PM6000 may be used to emphasize important key actions and warnings. If operator safety or damage to the analyzer is possible, the ON / OF setting of the beeper is ignore

On/Off

Default: **ON** 

Switch the beeper on or off

### Volume

Default: **3** Adjust the beeper volume. 1= Min. 4 = Max.

### 3.2.14 Interface

This menu is used to configure the control interfaces of the PM6000

### Serial

### RS232

The RS232 port is a standard PC type 9 way male D-type located on the rear of the instrument and may be used for remote control of the PM6000 The RS232 port uses 8bit, no parity, one stop bit and hardware flow control

### **Baud Rate**

### Default: 9600

The baud rate must be matched to the host controller baud rate. This setting is NOT affected by an instrument reset. However, the firmware upgrade may return this to the default

### Options

### Echo

### Default: OFF

This setting determines if the PM6000 should echo all received characters back to the host

### USB

Parameters for the USB port have not yet been defined. See www.voltech.com for the latest information.

### Ethernet

The PM6000 may be connected to a network for remote control and data transfer. This option will be available soon. At present, this is for service or upgrade use only

### Set IP using DHCP

### Default: **ON**

If the PM6000 is connected to a network with a DHCP server, then the PM6000 can determine its settings automatically. It does this during the power up sequence or when this menu item is selected. If no IP address is shown in the View Settings dialog then repeat the selection of Set IP using DHCP to repeat the attempt to get network settings.

### Fix IP Address

If unable to configure the network settings by DHCP, then these menus provide a way to enter an IP address, Subnet Mask and Default Gateway address. Contact your network administrator for the appropriate settings

### **View Settings**

Displays the network settings

### Parallel

This is a standard Centronics interface dedicated to printing and has no user configuration.

### PCMCIA

This interface is for future development

### 3.2.15 Printing

There are currently no user specified parameters for printing. See the [Print] key

### 3.2.16 Data

This is for future development

### 3.2.17 Trigger

Six trigger configurations (T1 to T6) are available which may be set up in separate ways such that different events trigger different actions. Trigger events may be front panel keys, time based or remote controlled.

This menu is used to configure triggers. Use the 'cycle' soft key to select the trigger to configure. To associate a trigger with a particular function, select the trigger in the relevant function menu.

The default trigger configurations will be suitable for most measurements. For example the Trigger T2 is primarily for use with the Integrator function and is defined as follows:-

| Trigger T2 |                                              |  |
|------------|----------------------------------------------|--|
| Start –    | [Integ Run]                                  |  |
| Stop –     | [Integ Run]                                  |  |
| Pause –    | [Hold] (Not used by the Integrator function) |  |
| Reset –    | [Reset / Clear]                              |  |

### Trigger T1 to T6

Each trigger action may be allocated to an event, such as a key press or time.

To set up the trigger T1 to T6, first select the action (e.g. start or stop) that you want the trigger to perform, and then allocate the event (e.g. key press) that will cause the trigger to act

Trigger actions are

Start Stop Pause Reset Timed Key press events that can be allocated are:

[Data Dump] [Integ Run] [Print] [Enter] [Reset / Clear] [Hold]

### Trigger T1 to T6 Timed

The triggers can be set up to start and stop at a particular date and time, and to trigger at a particular interval. When prompted to enter dates or times, the keypad will be put into character mode to allow entry of letters and numbers.

Note that to avoid confusion of date format, the month should be entered as the first three letters of the month. E.g. AUG for August.

A colon ':' is used between time and date elements, and this is on the [PRINT] key beside the [SHIFT] key. Interval time can be entered in several formats and will be converted to a decimal number of hours

Date format: dd:mmm:yy Time format: hh:mm (24h clock) Interval format: hh:mm:ss or decimal hours

### 3.2.18 Self Test

It is not normally necessary for the user to perform any self tests on the PM6000. However, you may be asked to perform some of them in response to an applications or service enquiry. Several of the tests require specific external equipment and so tests should not be attempted unless instructed to do so. However none of the self tests will damage or adversely affect the instrument.

Instructions for carrying out each test are displayed whenever that test is selected. Should any of the tests fail, please ensure that the instructions displayed have been carried out carefully before contacting your supplier for advice.

### 3.2.19 Menu

If no menu displayed, then the [MENU] key displays the top level menu providing an alternative access to all the menu items in this section.

The [MENU] key also acts as a way to remove the menus from the display

### 3.2.20 Help

This is the home page of the help system.

To switch the display of help ON or OFF, press the [HELP] key

### 3.2.21 User

This is for future development

### 3.2.22 Menu 1, 2, 3

The [Menu 1], [Menu 2] and [Menu 3] keys may be used to store and recall your own menu short cuts.

If there is a particular menu that you wish to return to frequently, navigate to that menu and then press and hold the Menu 1, 2, or 3 key for more than 1 second.

Next time that you press the Menu 1, 2, or 3 key for less than 1 second you will be taken directly to the stored menu short cut.

### 3.2.23 HOLD

This programmable key may be used to initiate a trigger. (See the trigger overview) Press this key to freeze the display. This is useful when you wish to examine different measurements that were taken at exactly the same time. When the [HOLD] key is pressed 'HOLD' is displayed in the top right corner of the screen, all measurements are frozen and the screen can be scrolled to view all the measurements that were taken at the time the [HOLD] key was pressed.

Press the [HOLD] key again to update the display

### 3.2.24 RESET / CLEAR

This programmable key may be used to initiate a trigger. (See the trigger overview) By default, [RESET / CLEAR] will clear stored MAX / MIN values and integrator measurements.

This key will always cause the measurement sample to be restarted. This can be useful when making low frequency (<10Hz) measurements with long sample times.

There can be a short delay of several seconds whilst the instrument functions are restarted

### 3.2.25 INTEG RUN

This programmable key may be used to initiate a trigger. (See the trigger overview) By default, the [INTEG RUN] key is used to start and stop the integrator.

### 3.2.26 DATA DUMP

This programmable key may be used to initiate a trigger. (See the trigger overview)

### 3.2.27 PRINT

This programmable key may be used to initiate a trigger. (See the trigger overview) By default, the [PRINT] key is used to start printing. When pressed, the LED will briefly flash as the data is formatted and sent to the printer driver for printing.

The PM6000 supports ASCII/ MSDOS compatible printers connected to the parallel port using a standard PC Parallel printer cable. The printout is formatted for 80-character page width, and so a printer with at least 80 character width will produce best results

Results for all currently enabled parameters and channels will be printed, along with instrument information, time and date. Columns can be disabled or enabled for printing using the Display Columns menu (see Format section 3.2.11)

### 4. REMOTE OPERATION

### 4.1. OVERVIEW

Using the remote commands the PM6000 can be used to perform high speed, complex or repetitive measurements. Many of the PM3000 commands are supported although the increased flexibility of the 6-channel PM6000 design brings the new concept of multiple groups of channels.

Many of the functions apply to the currently selected group of channels. By default, each measurement card is grouped individually. Read the section on Wiring for further discussion on groups

### 4.2. INTERFACING WITH GPIB SYSTEMS

The PM6000 remote commands are compatible with IEEE488.2. However a hardware GPIB interface is not provided. Commercially available GPIB to RS232 converters can be used to provide connection to GPIB control systems. One example is the National Instruments GPIB-232CV-A that has been reliably used with the PM6000 at 38400 baud. Refer to the National Instruments documentation for more details

### 4.3. REMOTE COMMAND SYNTAX AND CONVENTIONS

The following conventions are used for command syntax

- Square brackets indicate optional parameters or keywords []
- Triangle brackets indicate values to be specified < >
- Vertical bar indicates the choice of parameters |

Commands and responses are sent as ASCII strings terminated with a line feed. The PM6000 is not case sensitive and white space characters are ignored except where required between command and parameter.

Multiple commands can be sent in a single string where a ';' character is used at the end of each command.

The PM6000 will respond to invalid commands by adding an error message to the error queue. It is recommended that the error queue is checked after issuing command sequences by using the SYST:ERROR queries to ensure successful configuration

### 4.4. STATUS REPORTING

The PM3000 had four status bytes used to determine the overall status of the instrument. These have also been included in the PM6000, although the background status register and display data status register are effectively the same because in the PM6000 there are not separate averaging buffers for both remote commands and the display.

### 4.4.1 Status Byte Register

This register is read using the "\*STB?" command. A value is returned representing a bit pattern. Each bit represents a condition

| Bit | Condition | Description                                                 |
|-----|-----------|-------------------------------------------------------------|
| 0   | DAS       | Summary bit for data status                                 |
| 1   | BAS       | Summary bit for data status. This condition is exactly the  |
|     |           | same as DAS on the PM6000, but is preserved for             |
|     |           | backwards compatibility                                     |
| 2   |           |                                                             |
| 3   |           |                                                             |
| 4   | MAV       | Always 0 for RS232                                          |
| 5   | ESB       | Summary bit for data status.                                |
| 6   | MSS       | Master summary status, set if any of the other bytes in the |
|     |           | register have been set and their corresponding bit in the   |
|     |           | service request enable register is also set.                |
| 7   |           |                                                             |

### 4.4.2 Background and Display Status Register

In the PM3000 these were separate status registers. In the PM6000 the same register is used. Both the ":BSR?" and ":DSR?" commands read from this register.

| Bit | Condition | Description                                                     |
|-----|-----------|-----------------------------------------------------------------|
| 0   | DVL       | Set when data is available                                      |
| 1   | NDV       | Set when data is available                                      |
| 2   | AVF       | Set to when the averaging buffer is full to the specified depth |
| 3   | OVA       | Set when a current over range has occurred                      |
| 4   | OVV       | Set when a voltage over range has occurred                      |
| 5   |           |                                                                 |
| 6   |           |                                                                 |
| 7   |           |                                                                 |

### 4.4.3 Standard Event Status Register

This register is read using the "ESR?" command.

| Bit | Condition | Description                                                      |  |
|-----|-----------|------------------------------------------------------------------|--|
| 0   | OPC       | Set after a *OPC command has been received, once all             |  |
|     |           | messages sent have been processed.                               |  |
| 1   |           |                                                                  |  |
| 2   | QRE       | Unterminated query error.                                        |  |
| 3   |           |                                                                  |  |
| 4   | EXE       | Execution error. A command parameter was invalid or out of range |  |
| 5   | CME       | Command error. The command was not recognized.                   |  |
| 6   |           |                                                                  |  |
| 7   |           |                                                                  |  |

### 4.5. IEEE488.2 COMMON COMMANDS

### 4.5.1 \*CLS Clear event status

| Format:      | *CLS                                           |
|--------------|------------------------------------------------|
| Return       | None                                           |
| format:      |                                                |
| Description: | Clears the standard event status register to 0 |

### 4.5.2 \*ESE Set standard event status enable register

| Format:      | *ESE <flags></flags>                                        |
|--------------|-------------------------------------------------------------|
|              | <i>flags</i> = value for enable register as a               |
|              | decimal 0 - 255                                             |
| Return       | None                                                        |
| format:      |                                                             |
| Description: | Sets the bits that are enabled in the standard event status |
|              | register. The status enable register uses the same bit      |

definitions as the standard event status register

# 4.5.3 \*ESE? Read standard event status enable register Format: \*ESE? Return 0 - 255 format: Description: Returns the value in the standard event status enable register

### 4.5.4 \*ESR? Read event status register

Return 0 - 255

format:

Description: Returns the value in the standard event status register, ANDed with the value in the standard event status enable register. The event status register is cleared once it has been read

| 4.5.5 *IDN? | Unit Id     | entity       |              |         |         |        |        |
|-------------|-------------|--------------|--------------|---------|---------|--------|--------|
| Forma       | at: *ID     | N?           |              |         |         |        |        |
| Retur       | n VOL       | TECH, PM600  | 0, Serial Nu | mber, F | irmware | Versic | n      |
| forma       | t:          |              |              |         |         |        |        |
| Descr       | iption: The | serial numbe | er returned  | is the  | chassis | unit   | serial |
|             | num         | ber          |              |         |         |        |        |
|             |             |              |              |         |         |        |        |

### 4.5.6 \*OPC Initialize Operation Complete Function

| Format:      | *OPC                                                 |
|--------------|------------------------------------------------------|
| Return       | None                                                 |
| format:      |                                                      |
| Description: | Enables OPC bit to be reported in the standard event |
|              | status register                                      |

### 4.5.7 \*OPC? Flag when Operation Complete

| Format: | *OPC? |
|---------|-------|
| Format: | *OPC? |

Return 1

format:

Description: Returns once the OPC bit is set in the standard event status register, indicating that the PM6000 has finished processing commands

### 4.5.8 \*RST Reset Device

Format: \*RST

Return None

format:

Description: Resets the unit configuration to default values (performs the same action as Reset Defaults menu option on the front panel)

| 4.5.9 *SRE | Set Service Request Enable Register                            |
|------------|----------------------------------------------------------------|
| Format:    | *SRE <flags></flags>                                           |
|            | flags = value for enable register as a                         |
|            | decimal 0 - 255.                                               |
| Return     | None                                                           |
| format:    |                                                                |
| Descriptio | n: Sets the bits that are enabled in the status byte register. |
|            | The service request enable register uses the same bit          |
|            | definitions as the status byte register with the exception of  |
|            | the MSS bit.                                                   |
|            |                                                                |

| 4.5.10 *SRE? | Read Service Request Enable Register                      |
|--------------|-----------------------------------------------------------|
| Format:      | *SRE?                                                     |
| Return       | 0 – 255                                                   |
| format:      |                                                           |
| Description: | Returns the value in the service request enable register. |
|              |                                                           |

| 4.5.11 *STB? | Read Status Byte                                                                                                    |
|--------------|----------------------------------------------------------------------------------------------------|
| Format:      | *STB?                                                                                                    |
| Return       | 0 - 255                                                                                                    |
| format:      |                                                                                                    |
| Description: | Returns the value in the status byte, masked by the service<br>request enable register. Once read, the status byte is<br>cleared to 0. |

| 4.5.12 *TRG | Trigger  |      |          |   |             |      |    |        |
|-------------|----------|------|----------|---|-------------|------|----|--------|
| Format:     | *TRG     |      |          |   |             |      |    |        |
| Return      | None     |      |          |   |             |      |    |        |
| format:     |          |      |          |   |             |      |    |        |
| Descripti   | on: Used | to   | trigger  | а | measurement | when | in | single |
|             | measu    | Irem | ent mode |   |             |      |    |        |

### 4.5.13 \*TST? Report Self Test

| Format:      | *TST?                            |
|--------------|----------------------------------|
| Return       | None                             |
| format:      |                                  |
| Description: | Always returns 0 for the PM6000. |

### 4.5.14 \*WAI Wait for Operation

| Format:      | *WAI                                                       |
|--------------|------------------------------------------------------------|
| Return       | None                                                       |
| format:      |                                                            |
| Description: | Waits for the operation complete bit in the standard event |
|              | status register to be set.                                 |

### 4.6. FORMAT COMMANDS

4.6.1 :AVG Set Averaging
Format: :AVG:FIX <depth>
:AVG:AUT <depth>
:FIX - set fixed averaging
:AVG - set auto averaging
depth - averaging buffer depth
(integer between 1 - 64)
Return None

format:

Description: Sets up the averaging buffer for the measurements made by the PM6000. The sample period is approximately a third of a second so for an averaging buffer depth of 16, the buffer will fill in around five seconds. When in 'auto' mode, the buffer will be cleared if a significant change in value is detected. This has the effect of minimizing the drift between values. It will however affect the use of the Average Buffer Full status bit, as this will only be set when the buffer has valid values to its full depth. If this status bit is being polled, it is recommended to use fixed averaging mode.

The averaging buffer can be cleared using the RAV command

When the averaging buffer is full, bit 2 of the display status register becomes true

| 4.6.2 :BA | L AN              | //Ballast Mode                                                |
|-----------|-------------------|---------------------------------------------------------------|
|           | Format:           | :BAL:ENB                                                      |
|           |                   | :BAL:DIS                                                      |
|           | Return            | None                                                          |
|           | format:           |                                                               |
|           | Description:      | Enable AM/Ballast mode for the currently selected group.      |
|           |                   | When this mode is enabled, the filter is automatically set to |
|           |                   | 2MHz, and set for 50/60Hz modulation                          |
|           | Format:           | :BAL:50H                                                      |
|           |                   | :BAL:60H                                                      |
|           | Return            | None                                                          |
|           | format:           |                                                               |
|           | Description:      | Configure the mode for 50/60Hz modulation                     |
|           | Format:           | :BAL:FIX <freq></freq>                                        |
|           |                   | Where <freq> is 5.0 to 10000 Hz</freq>                        |
|           | Return<br>format: | None                                                          |
|           | Description:      | Set to a fixed modulation frequency. The frequency is a       |
|           |                   | decimal frequency                                             |
|           | Format:           | :BAL:SRC <ch></ch>                                            |
|           |                   | Where <ch> is 1 to 6</ch>                                     |
|           | Return            | None                                                          |
|           | format:           |                                                               |
|           | Description:      | Set to use the detected frequency from the specified          |
|           |                   | channel. The specified channel must be in normal mode         |
|           |                   | '                                                             |
|           | Format:           | :BAL:?                                                        |
|           | Return            | 5060Hz or FIX, <freq> or SRC,<ch></ch></freq>                 |
|           | format:           |                                                               |
|           | Description:      | Returns the Ballast frequency source of the currently         |
|           |                   | selected group. Only responds if Ballast mode enabled         |

### 4.6.3 :BRD? Read Background Data

Format: :BRD? :BRD:CH<ch>? :BRD:SUM?

ReturnA number of floating point values depending uponformat:selection. Up to 8 values on each line.

Description: The BRD command actually reads from the same results buffer as the FRD command. It differs from FRD in that BRD returns all the enabled harmonic results, whereas FRD returns results only for the currently selected harmonic (see :HRM command)

If no secondary command is sent, results for all channels are returned.

The results to be returned are selected using the :SEL command.

Once results are available, they are returned in floating point format with up to 8 values on each line. Results are returned in the following order. If the result has not been selected, it will just be skipped.

Watts, VA, VAr, Vrms, Arms, PF, Vpeak, Apeak, Vcf, Acf, Imp, Vthd, Athd, Freq, Vmean, Amean, VAV(always 0), k-Factor(always 0), P-corr(always 0), Fund Watts, Fund VA, Fund VAr, Fund V, Fund A, Fund PF, R, X, Fund Vmean, Fund Amean, Voltage harmonics (magnitude & phase), Current harmonics (magnitude & phase), Watts harmonics (magnitude only).

When returning harmonics, the DC value (harm 0) is first returned if AC+DC coupling is set. If odd and even harmonics have been selected, all the harmonics up to the maximum will be sent. If only odd is selected, all the odd harmonics up to the maximum will be sent.

The sum results returned are those for the group currently selected.

| 4.6.4 :BRF? | Read Background Data Selected Fields |  |
|-------------|--------------------------------------|--|
|-------------|--------------------------------------|--|

| Format:      | BRF?                                                  |
|--------------|-------------------------------------------------------|
|              | :BRF:CH <ch>?</ch>                                    |
|              | :BRF:SUM?                                             |
| Return       | A number of parameter names depending upon selection. |
| format:      | Up to 8 values on each line.                          |
| Description: | The BRF command returns the field names that would be |
|              | returned by the BRD command. This can be used to      |
|              | confirm the selected parameters.                      |

| 4.6.5 :BSE Set Background Stat  | tus Enable Register                     |
|---------------------------------|-----------------------------------------|
| Format: :BSE <flags></flags>    |                                         |
| <i>flags</i> = v                | alue for enable register 0 -            |
| 255                             |                                         |
| Return None                     |                                         |
| format:                         |                                         |
| Description: Sets the bits that | are enabled in the background and       |
| display status regist           | er. In the PM6000 there is only one set |
| of results, but the             | e background results commands are       |
| included for back               | wards compatibility. Command has        |
| exactly the same fur            | nctionality as :DSE                     |

| 4.6.6 :BSE? | Read background Data Status Enable Register              |
|-------------|----------------------------------------------------------|
| Format:     | :BSE?                                                    |
| Return      | 0 – 255                                                  |
| format:     |                                                          |
| Descriptio  | n: Returns the value in the data status enable register. |
|             | Command has exactly the same functionality as :DSE?      |

### 4.6.7 :BSR? Read background Data Status Register

Format: :BSR?

Return 0 – 255

format:

Description: Returns the value in the data status register, ANDed with the value in the data status enable register. The data status register is cleared once it has been read. Command has exactly the same functionality as :DSR?

### 4.6.8 :CFG Configure

| Format:           | :CFG <prog>, <data></data></prog>                                                            |
|-------------------|----------------------------------------------------------------------------------------------|
| Return<br>format: | None                                                                                         |
| Description:      | See the Configuration Commands section below for valid <i>prog</i> and <i>data</i> settings. |

### 4.6.9 :CFG? Read Configuration

Format: :CFG? <prog>

Return Integer or floating point as appropriate.

format:

Description: Returns the configuration of the PM6000. See the Configuration Commands section below for valid *prog* settings.

4.6.10 :CPL Set AC/DC Coupling
Format: : CPL:+DC
:CPL:-DC
:+DC - sets AC+DC coupling
:-DC - sets AC only coupling
Return None
format:
Description: Sets the coupling for the group currently selected.

### 4.6.11 :DSE Set Data Status Enable Register

Format::DSE <flags>ReturnNoneformat:Description:As for :BSE above.

### 4.6.12 :DSE? Read Data Status Enable Register Format: :DSE? Return 0 – 255 format: :

Description: As for :BSE? Above

### 4.6.13 :DSR? Read Data Status Register

| Format:      | :DSR?               |
|--------------|---------------------|
| Return       | 0 – 255             |
| format:      |                     |
| Description: | As for :BSR? Above. |

### 4.6.14 :DVC Device Clear

| Format:      | :DVC                    |
|--------------|-------------------------|
| Return       | None                    |
| format:      |                         |
| Description: | Performs a soft reboot. |

```
4.6.15 :FNC?
                       Read Result
        Format:
                    :FNC:CH<ch>:<func>[:MIN|MAX]?
                         ch - 1 to 6
                    :FNC:SUM:<func>[:MIN|MAX]?
                          Func can be one of
                          WAT - Watts
                          VAS - VA
                          VAR - VAr
                          VLT - Vrms
                          AMP - Arms
                          PWF - Power factor
                          FRQ - Frequency
                          VPK - Volts peak
                          APK - Amps peak
                          VCF - Volts crest factor
                          ACF - Amps crest factor
                          IMP - Impedance
                          WHR - Watt-Hrs
                                             (Integrator result)
                          VAH - VA Hours
                                             (Integrator result)
                          VRH - VAr Hours
                                             (Integrator result)
                          AHR - Amp Hours
                                             (Integrator result)
                          APF - Average power factor
                                             (Integrator result)
                          TIM - Integrator time elapsed in hours
                          (Integrator result)
                          VDF - Volts distortion (THD)
                          ADF - Current distortion (THD)
                          VDC - Volts DC
                          ADC - Amps DC
                          VMN - Voltage rectified mean
                          AMN - Current rectified mean
        Return
                    Requested result (floating point)
        format:
        Description:
                    Returns the requested result for the requested channel.
```

The SUM results returned are those for the group currently selected (see :INST:NSEL) and can only be read if SUM

has been configured for the group (:SEL:SUM) Min/max hold must be enabled prior to reading min/max results by using the :MIN and :MAX commands

| 4.6.16 :FND? | Read Fundamental Result                                    |
|--------------|------------------------------------------------------------|
| Format:      | :FND:CH <ch>:<func>[:MIN MAX]?</func></ch>                 |
|              | ch - 1 to 6                                                |
|              | :FND:SUM: <func>[:MIN MAX]?</func>                         |
|              | Func can be one of                                         |
|              | WAT - Watts fundamental                                    |
|              | VAS - VA fundamental                                       |
|              | VAR - VAr fundamental                                      |
|              | VLT - V fundamental                                        |
|              | AMP - A fundamental                                        |
|              | PWF - Fundamental Power factor                             |
|              | IMP - Fundamental Impedance                                |
|              | VHM - Voltage Harmonic                                     |
|              | AHM - Current harmonic                                     |
|              | WHM - Power harmonic                                       |
|              | VHA - Voltage harm angle                                   |
|              | AHA - Current harm angle                                   |
| Return       | Requested result (floating point)                          |
| format:      |                                                            |
| Description: | Returns the requested result for the requested channel.    |
|              | The SUM results returned are those for the group currently |
|              | selected (see :INST:NSEL) and can only be read if SUM      |
|              | has been configured for the group (:SEL:SUM).              |
|              | Min/max hold must be enabled prior to reading min/max      |
|              | results by using the :MIN and :MAX commands                |
|              | Fundamental measurements must be enabled prior to          |
|              | requesting fundamental results. This can be done with      |
|              | :SEL:FUN or by specifying the number of harmonics to       |
|              | analyze with the HRM or HMX commands                       |

| 4.6.17 :FRD? | Read Foreground Data                                                                                                    |
|--------------|----------------------------------------------------------------------------------------------------|
| Format:      | :FRD?                                                                                                    |
|              | :FRD:CH <ch>?</ch>                                                                                                    |
|              | :FRD:SUM?                                                                                                    |
| Return       | A number of floating point values depending upon                                                                                                    |
| format:      | selection. Up to 8 values on each line.                                                                                                    |
| Description: | If no secondary command is sent, results for all channels are returned.                                                                                                    |
|              | The results to be returned are selected using the :SEL command.                                                                                                    |
|              | Once results are available, they are returned in floating point format with up to 8 values on each line.                                                                                                    |
|              | Results are returned in the following order. If the result has not been selected, it will just be skipped.                                                                                                    |
|              | Watts, VA, VAr, Vrms, Arms, PF, Vpeak, Apeak, Vcf, Acf,<br>Imp, Vthd, Athd, Freq, Vmean, Amean, VAV(always 0), k-<br>Factor(always 0), P-corr(always 0), Fund Watts, Fund VA,<br>Fund VAr, Fund V, Fund A, Fund PF, R, X, Fund Vmean,<br>Fund Amean, Voltage harmonics (magnitude & phase),<br>Current harmonics (magnitude & phase), Watts harmonics<br>(magnitude only).                                  |
|              | When returning harmonics, only the harmonic selected with<br>:HRM command is returned. If the harmonic is H0 (DC),<br>only the magnitude is returned. For other harmonics, both<br>the magnitude and phase in degrees are returned.<br>The sum results returned are those for the group currently<br>selected (see :INST:NSEL) and can only be read if SUM<br>has been configured for the group (:SEL:SUM). |

### 4.6.18 :FRF? Read Foreground Data Selected Fields

Format: : FRF?

- :FRF:CH<ch>?
- :FRF:SUM?
- ReturnA number of parameter names depending upon selection.format:Up to 8 values on each line.
- Description: The FRF command returns the field names that would be returned by the FRD command. This can be used to confirm the selected parameters.

| 4.6.19 :FSR | Set Frequency Source                                                                     |
|-------------|------------------------------------------------------------------------------------------|
| Format:     | :FSR:VLT AMP EXT SLW                                                                     |
|             | VLT - Set voltage frequency source                                                       |
|             | AMP - Set current frequency source                                                       |
|             | EXT - Set external frequency source                                                      |
|             | SLW - Same as EXT on PM6000                                                              |
| Return      | None                                                                                     |
| format:     |                                                                                          |
| Description | n: Sets the frequency source for the group currently selected.<br>See also CFG 21 and 22 |
|             |                                                                                          |

| 4.6.20 :HRM | Set Single Harmonic                                      |
|-------------|----------------------------------------------------------|
| Format:     | :HRM <harm></harm>                                       |
|             | <i>harm</i> - integer harmonic number 0 - 99             |
| Return      | None                                                     |
| format:     |                                                          |
| Description | n: Sets the harmonic to be returned by the FNC, FND and  |
|             | FRD commands. Use CFG 18 to set the return format of     |
|             | harmonic results. Harmonic magnitudes may be returned in |
|             | percentage of the fundamental or absolute value form.    |

| 4.6.21 :HMX | Set Maximum Harmonic for Series                         |
|-------------|---------------------------------------------------------|
| Format:     | :HMX:ODD <harm></harm>                                  |
|             | :HMX:ALL <harm></harm>                                  |
|             | :ODD - Only odd harmonics                               |
|             | :ALL - All harmonics                                    |
|             | <i>harm -</i> integer maximum harmonic 0 - 99           |
| Return      | None                                                    |
| format:     |                                                         |
| Description | : Sets the maximum harmonic for the group currently     |
|             | selected. Also sets whether odd or all harmonics in the |
|             | group are returned.                                     |
|             |                                                         |

### 4.6.22 :INT Set up Integrator

| -            |                                                               |
|--------------|---------------------------------------------------------------|
| Format:      | :INT:ENB                                                      |
|              | :INT:DIS                                                      |
| Return       | None                                                          |
| format:      |                                                               |
| Description: | Enables or disables the integrator for the currently selected |
|              | group (see :INST:NSEL)                                        |
|              | If an integrator is enabled with a trigger that is already    |
|              | running, then the integrator on this group will start         |
|              | immediately                                                   |
|              |                                                               |
| Format:      | :INT:TRG <trigger></trigger>                                  |
|              | Where <trigger> is a number 1 to 6</trigger>                  |
| Return       | None                                                          |
| format:      |                                                               |
| Description: | Specifies the trigger associated with the integrator on the   |
|              | currently selected group (see :INST:NSEL)                     |
|              | This allows the user to configure a number of groups to use   |
|              | the same RUN/STOP/RESET events or to run                      |
|              | independently                                                 |
|              |                                                               |
| Format:      | :INT:TRG?                                                     |
| Return       | Number 1 to 6                                                 |

format:

Description: Returns the trigger associated with the integrator on the currently selected group (see :INST:NSEL)

Format: :INT:RUN [<hours>] hours - Run time in hours Return None format: Description: Starts the integrator on the currently selected group and any other groups using the same trigger :INT:RUN hours will start an integration over the specified number of hours. If hours is omitted :INT:RUN will start/ resume the integration Integration results can be read using the :FNC command Format: :INT:STOP Return None format: Description: Stops the integrator on the currently selected group and any other groups using the same trigger Integration results can be read using the :FNC command Format: :INT:RESET Return None format: Description: Resets the integrator on the currently selected group and any other groups using the same trigger The :INT:RESET commands clears the integration results and Tint, but the does not stop the integration. So results will be set to zero but integration will continue Integration results can be read using the :FNC command

### 4.6.23 :MAX Enable Max store

| Format: | :MAX ON   1   OFF   0 |  |
|---------|-----------------------|--|
| Return  | None                  |  |

format:

Description: The MAX store holds the maximum result for each parameter until the store is reset either by the ':RES' command or by the front panel [Reset/Clear] key.

| Format:      | :MAX?                                                       |
|--------------|-------------------------------------------------------------|
| Return       | 0 or 1                                                      |
| format:      |                                                             |
| Description: | Returns a zero if MAX store off, and 1 if MAX store enabled |

### 4.6.24 :MEA Set Measurement Mode

| Format:      | :MEA:CNT - Set continuous measurement mode                |
|--------------|-----------------------------------------------------------|
|              | :MEA:SNG - Set single measurement mode.                   |
| Return       | None                                                      |
| format:      |                                                           |
| Description: | Sets the measurement mode in the PM6000. In continuous    |
|              | mode, results are continually updated. In single mode,    |
|              | measurements are stopped until a *TRG is received.        |
|              | Measurements are made until the averaging buffer has      |
|              | been filled. Once the averaging buffer has been filled    |
|              | measurements are stopped until the next *TRG is received. |

## 4.6.25 :MIN Enable Min store Format: :MIN ON | 1 | OFF | 0 Return None format: Description: The MIN store holds the maximum result for each parameter until the store is reset either by the ':RES' command or by the front panel [Reset/Clear] key. Format: :MIN? Return 0 or 1

Description: Returns a zero if MIN store off, and 1 if MIN store enabled

| 4.6.26 :PWM F       | WM Mode                                                  |
|---------------------|----------------------------------------------------------|
| Format:             | :PWM:OUT <lfmode></lfmode>                               |
|                     | Where <i>lfmode</i> is 1, 2 or 3                         |
| Return              | None                                                     |
| format:             |                                                          |
| Description:        | Enable PWM Output mode for the currently selected group. |
|                     | The minimum expected modulation (or motor) frequency is  |
|                     | determined by the Ifmode parameter as follows            |
|                     | 1 5Hz                                                    |
|                     | 2 1Hz                                                    |
|                     | 3 0.1Hz                                                  |
|                     | The measurement update rate will be correspondingly      |
|                     | slower with <i>lfmode</i> of 2 or 3                      |
|                     |                                                          |
| Format <sup>.</sup> | :PWM:DIS                                                 |
| Poturn              | Nono                                                     |
| format:             | NOTE                                                     |
|                     |                                                          |
| Description:        | Exits PWM mode and returns to Normal mode                |

format:
# 4.6.27 :RAV Reset Averaging

| Description: | Reset averaging on all groups. |
|--------------|--------------------------------|
| format:      |                                |
| Return       | None                           |
| Format:      | RAV                            |

| 4.6.28 :RES | Reset Min/Max Store                        |
|-------------|--------------------------------------------|
| Format:     | :RES:CH <ch> MIN MAX ALL</ch>              |
|             | RES:SUM MIN MAX ALL                        |
|             | RES:ALL MIN   MAX   ALL                    |
|             | CH <ch> - Reset stores for channel ch</ch> |
|             | SUM - Reset sum store for current group    |
|             | ALL - Reset store for all groups           |
|             | <i>store -</i> MAX Reset MAX store         |
|             | - MIN Reset MIN store                      |
|             | - ALL Reset MIN and MAX stores             |
| Return      | None                                       |
| format:     |                                            |
| Description | : Reset the specified MIN/MAX stores.      |
| Example:    | To reset all MIN and MAX results           |
|             | :RES:ALL ALL                               |
|             | To reset the MAX store of channel 2        |
|             | :RES:CH2 MAX                               |

```
4.6.29 :RNG
                   Set Ranging
         Format:
                       :RNG:VLT | AMP:FIX <range>
                       :RNG:VLT | AMP:AUTO
                       :RNG:VLT | AMP:AUTUP
                             VLT - Set voltage ranging
                             AMP - Set current ranging
                             FIX - Fixed ranging
                             AUTO - Auto ranging
                             AUTUP - Auto up ranging
                             range - integer range 1 - 9
         Return
                      None
         format:
         Description:
                      Sets the ranging for the group currently selected. Range 1
                      is the lowest range (i.e. 5V for voltage range).
         Format:
                       :RNG:VLT AMP?
         Return
                       One of 1, 2, 3, 4, 5, 6, 7, 8, 9, 10, AUT, AUTUP
         format:
         Description:
                      Returns the range configuration for the group currently
                       selected.
```

```
4.6.30 :SCL Set Scaling

Format: :SCL:VLT | AMP < scale>

VLT - Set voltage scaling

AMP - Set current scaling

scale - floating point scale 0.00001 -

100000

Return None

format:

Description: Sets the scaling for the group currently selected.
```

| 4.6.31 :SEL | Select Function List                     |
|-------------|------------------------------------------|
| Format:     | :SEL:CLR - Clear previous selection      |
|             | :SEL:CH1 - Select Channel 1              |
|             | :SEL:CH2 - Select channel 2              |
|             | :SEL:CH3 - Select channel 3              |
|             | :SEL:CH4 - Select channel 4              |
|             | :SEL:CH5 - Select channel 5              |
|             | :SEL:CH6 - Select channel 6              |
|             | :SEL:SUM - Enable sum results            |
|             | :SEL:FUN - Enable fundamental parameters |
|             | :SEL:WAT - Select Watts                  |
|             | :SEL:VAS - Select VA                     |
|             | :SEL:VAR - Select VAr                    |
|             | :SEL:VLT - Select Vrms                   |
|             | :SEL:AMP - Select Arms                   |
|             | :SEL:PWF - Select power factor           |
|             | :SEL:VPK - Select volts peak             |
|             | :SEL:APK - Select current peak           |
|             | :SEL:VCF - Select volts crest factor     |
|             | :SEL:ACF - Select current crest factor   |
|             | :SEL:IMP - Select impedance              |
|             | :SEL:WHR - Select Watt-Hrs               |
|             | :SEL:VAH - Select VA Hours               |
|             | :SEL:VRH - Select VAr Hours              |
|             | :SEL:AHR - Select Amp Hours              |
|             | :SEL:APF - Select average power factor   |
|             | :SEL:CVR - Select correction Vars        |
|             | :SEL:VHM - Select voltage harmonic       |
|             | :SEL:AHM - Select current harmonic       |
|             | :SEL:WHM - Select Watts harmonic         |
|             | :SEL:VDF - Select volts distortion       |
|             | :SEL:ADF - Select current distortion     |
|             | :SEL:FRQ - Select frequency              |
|             | :SEL:TIM - Select integrator time        |
|             | :SEL:VDC - Select volts DC               |
|             | :SEL:ADC - Select current DC             |
|             | :SEL:VHA - Select voltage harm angle     |

:SEL:AHA - Select current harm angle :SEL:VMN - Select voltage rectified mean :SEL:AMN - Select current rectified mean

Return

None

format:

Description: Selects which results are to be returned for the BRD and FRD commands. The selected parameter field names can be read back using the FRF? and BRF? query commands :SEL:FUN and :SEL:SUM setup the group for these measurements and other related parameters. Use :INST:NSEL to select the group to be configured. Use :HMX to ensure required harmonics are configured prior to requesting results

#### 4.6.32 :WRG Set Wiring Configuration

| Format:      | :WRG:1P2 - Set 1 phase 2 wire                             |
|--------------|-----------------------------------------------------------|
|              | :WRG:1P3 - Set 1 phase 3 wire                             |
|              | :WRG:3P3 - Set 3 phase 3 wire                             |
|              | :WRG:3P4 - Set 3 phase 4 wire                             |
|              | :WRG:ALL - Set 1 phase 2 wire in all groups               |
| Return       | None                                                      |
| format:      |                                                           |
| Description: | Sets up the wiring configuration for the group currently  |
|              | selected, with the exception of :ALL which sets 1 phase 2 |
|              | wire in all groups.                                       |

# 4.7. CONFIGURATION COMMANDS (:CFG COMMAND)

The ': CFG *Prog*, *Value*' command takes as its parameter a numeric value. This indicates the setting that is to be set or read. The table below lists the valid commands. It also indicates the valid settings for each command

| Prog | Function             | Value                  | Notes                       |
|------|----------------------|------------------------|-----------------------------|
| Num  |                      |                        |                             |
| 2    | Target power factor  | Floating point number  | For group currently         |
|      |                      |                        | selected                    |
| 11   | Disable acquisition  | 0 = run                | Enables/disables            |
|      |                      | 1 = hold               | acquisition for remote only |
| 12   | Hold display         | 0 = run                |                             |
|      |                      | 1 = hold               |                             |
| 13   | Wiring configuration | 0 = 1 phase 2 wire     | 0 – 3 are for group         |
|      |                      | 1 = 1 phase 3 wire     | currently selected.         |
|      |                      | 2 = 3 phase 3 wire     |                             |
|      |                      | 3 = 3 phase 4 wire     |                             |
|      |                      | 7 = all groups 1ph 2w  |                             |
| 16   | THD Formula          | 0 = difference formula | For group currently         |
|      |                      | 1 = harmonic series    | selected                    |
| 17   | Harmonic reference   | 0 = fundamental        | For group currently         |
|      |                      | 1 = RMS                | selected                    |
| 18   | Harmonic display     | 0 = percentage         | Affects all groups          |
|      |                      | (Default)              |                             |
|      |                      | 1 = actual value V/A   |                             |
| 19   | THD formula          | 0 = H0 (dc) excluded   | For group currently         |
|      |                      | 1 = H0 (dc) included   | selected                    |
| 21   | Fixed frequency      | 0 = disable            | For group currently         |
|      |                      | 1 = enable             | selected                    |
| 22   | Fixed frequency val  | Floating point freq    | For group currently         |
|      |                      |                        | selected                    |

| 26 | Low level blanking  | 0 = disable       | Affects all groups        |
|----|---------------------|-------------------|---------------------------|
|    |                     | 1 = enable        |                           |
| 30 | Disable channel     | 0 = disable       | Disables group containing |
|    | (ch1)               | 1 = enable        | ch1                       |
| 32 | AC/DC coupling      | 0 = AC coupled    | Affects group containing  |
|    | (ch1)               | 1 = AC+DC coupled | ch1                       |
| 33 | HF Ballast(AM)      | 0 = off           | Affects group containing  |
|    | (ch1)               | 1 = 50Hz          | ch1.                      |
|    |                     | 2 = 60Hz          |                           |
| 34 | Phase reference     | 0 = voltage       | Affects group containing  |
|    | (ch1)               | 1 = current       | ch1                       |
| 39 | Freq Source (ch1)   | 0 = voltage       | Affects group containing  |
|    |                     | 1 = current       | ch1.                      |
|    |                     | 2 = external      | Setting 3 is exactly the  |
|    |                     | 3 = slow external | same as 2 on the PM6000.  |
| 40 | Voltage range (ch1) | 0 = 5V            | Affects group containing  |
|    |                     | 1 = 10V           | ch1.                      |
|    |                     | 2 = 20V           |                           |
|    |                     | 3 = 50V           |                           |
|    |                     | 4 = 100V          |                           |
|    |                     | 5 = 200V          |                           |
|    |                     | 6 = 500V          |                           |
|    |                     | 7 = 1kV           |                           |
|    |                     | 8 = 2kV           |                           |
| 41 | Current range (ch1) | 0 = 5mV           | Affects group containing  |
|    |                     | 1 = 10mV          | ch1.                      |
|    |                     | 2 = 25mV          |                           |
|    |                     | 3 = 50mV          |                           |
|    |                     | 4 = 100mV         |                           |
|    |                     | 5 = 250mV         |                           |
|    |                     | 6 = 500mV         |                           |

|       |                              | 7 = 1V                 |                                  |
|-------|------------------------------|------------------------|----------------------------------|
|       |                              | 8 = 2.5V               |                                  |
| 42    | Voltage ranging              | 0 = auto ranging       | Affects group containing         |
|       | (ch1)                        | 1 = manual             | ch1.                             |
| 43    | Current ranging              | 0 = auto ranging       | Affects group containing         |
|       | (ch1)                        | 1 = manual             | ch1.                             |
| 44    | Voltage scaling<br>(ch1)     | Floating point scaling | Affects group containing ch1.    |
| 45    | Current scaling (ch1)        | Floating point scaling | Affects group containing ch1     |
| 49    | PWM motor drive              | 0 = disabled           | Affects group containing         |
|       | (ch1)                        | 1 = input              | ch1.                             |
|       |                              | 2 = output             |                                  |
| 50–69 | As 30–49 above for           |                        |                                  |
| 70_   | $\Delta s 30 - 49$ above for |                        |                                  |
| 89    | ch3                          |                        |                                  |
| 115   | Integrator functions         | 0 = accumulated        | Affects results returned by      |
|       |                              | (default)              | remote for all groups            |
|       |                              | 1 = averaged           |                                  |
| 119   | PWM input window             | Floating point num of  | Affects group currently          |
|       |                              | seconds                | selected                         |
| 120   | PWM output range             | 1 = 5Hz                | Affects group currently          |
|       |                              | 2 = 0.1Hz              | selected. On the PM6000,         |
|       |                              | 3 = 0.1Hz              | fundamental frequency.           |
|       |                              | 4 = 5Hz                |                                  |
| 127   | Remote display               | 0 = disabled (Default) | Determines if display is         |
|       |                              | 1 = enabled            | visible when in remote           |
| 135   | Harmonic series              | 0 = odd and even       | Affects group currently          |
|       |                              | 1 = odd only           | Selected                         |
| 136   | Maximum harmonic             | Integer 0 - 99         | Affects group currently selected |

| 179 | Integrator reset    | 0 = disabled           | Affects integrator for the   |
|-----|---------------------|------------------------|------------------------------|
|     |                     | 1 = enabled            | group currently selected     |
| 184 | Selected harmonic   | Integer 0 - 99         | Affects the harmonic         |
|     |                     |                        | returned for FND and FNC     |
|     |                     |                        | commands                     |
| 190 | Reversed PF sign    | 0 = disabled           | Just affects results sent by |
|     |                     | 1 = enabled            | remote                       |
| 191 | SUM A =             | 0 = disabled           | Affects group currently      |
|     | (A1+A2+A3)/3        | 1 = enabled            | selected                     |
| 192 | SUM V =             | 0 = disabled           | Affects group currently      |
|     | (V1+V2+V3)/3        | 1 = enabled            | selected                     |
| 251 | Auto zero           | 0 = disabled           | Affects all groups           |
|     |                     | 1 = enabled            |                              |
| 275 | RS232 verbose       | 0 = disabled           |                              |
|     | Echo mode           | 1 = enabled            |                              |
| 276 | Single reply string | 0 = disabled (Default) | Also affects FRD response    |
|     |                     | 1 = enabled            | format. If 0 then 8 values   |
|     |                     |                        | per line, if 1 then          |
|     |                     |                        | continuous comma             |
|     |                     |                        | separated values             |
| 279 | Data return format  | 0 = 4.5 digit ASCII    |                              |
|     |                     | 1 = 5 digit ASCII      |                              |
|     |                     | 2 = 7 digit ASCII      |                              |

# 4.8. SCPI FORMAT COMMANDS

#### 4.8.1 :CAL Commands

In the following command descriptions the parameters sent or received as part of a command sequence are defined in 1.

| Parameter                                                                                          | Meaning                 | Values                   |
|----------------------------------------------------------------------------------------------------|-------------------------|--------------------------|
| <ch></ch>                                                                                          | Channel / slot number.  | Integer 1 to 6.          |
| <phase></phase>                                                                                    | Phase value.            | Floating point number.   |
| <voltage range=""></voltage>                                                                       | Voltage range.          | Integer 1 to 9. 1 is the |
|                                                                                                    |                         | lowest range (i.e.5V)    |
| <current range=""></current>                                                                       | Current range.          | Integer 1 to 9. 1 is the |
|                                                                                                    |                         | lowest range (i.e. 5mV)  |
| <magnitude></magnitude>                                                                            | Magnitude value.        | Floating point number.   |
| <temperature< td=""><td>Phase offset related to</td><td>Floating point number.</td></temperature<> | Phase offset related to | Floating point number.   |
| phase>                                                                                             | temperature.            |                          |
| <temperature< td=""><td>Magnitude value related</td><td>Floating point number.</td></temperature<> | Magnitude value related | Floating point number.   |
| magnitude>                                                                                         | to temperature.         |                          |
| <frequency point=""></frequency>                                                                   | Frequency point.        | Integer 1 to 27.         |

Retrieving and assigning calibration related configuration and constants use the SCPI standard : CAL: DATA command group.

## 4.8.2 :CAL:DATA

The formats for assigning calibration related information are described below.

| Format:      | :CAL:DATA <ch>, A, F, <n=number of<="" th=""></n=number></ch> |
|--------------|---------------------------------------------------------------|
|              | <pre>frequency points&gt;, <frequency1>,,</frequency1></pre>  |
|              | <frequency<sub>n&gt;</frequency<sub>                          |
|              | :CAL:DATA <ch>, S, F, <n=number of<="" td=""></n=number></ch> |
|              | <pre>frequency points&gt;, <frequency1>,,</frequency1></pre>  |
|              | <frequency<sub>n&gt;</frequency<sub>                          |
| Return       | None                                                          |
| format:      |                                                               |
| Description: | Sets the calibration frequency points for the analogue card   |
|              | or shunt in the requested channel.                            |

Netum

format:

- Description: Sets the calibration constants for a voltage range at a specific frequency point for the analogue card on the channel requested.

Return

None

format:

- Description: Sets the calibration constants for a current range at a specific frequency point for the analogue card on the channel requested.
- Format: :CAL:DATA <ch>, S, I, 9, <frequency point
   number>, <magnitude>, <phase>, <temperature
   magnitude>, <temperature phase>
  Return None

i totai i i

format:

Description: Sets the calibration constants for the shunt on the requested channel at the requested frequency point.

## 4.8.3 :CAL:DATA?

The formats for retrieving calibration related information are described below.

| Format:                                                                                      | :CAL:DATA? <ch>, A, F<br/>:CAL:DATA? <ch>, S, F</ch></ch>                                                                                                    |
|----------------------------------------------------------------------------------------------|----------------------------------------------------------------------------------------------------|
| Return                                                                                       | <n=number frequency="" of="" points="">,</n=number>                                                                                                    |
| format:                                                                                      | <frequency1>,, <frequencyn></frequencyn></frequency1>                                                                                                    |
| Description:                                                                                 | Returns the number and the values of the configured                                                                                                    |
|                                                                                              | frequency points for the analogue card or shunt module.                                                                                                    |
|                                                                                              |                                                                                                    |
| Format:                                                                                      | :CAL:DATA? <ch>, A, V, <voltage range="">,</voltage></ch>                                                                                                    |
|                                                                                              | <frequency number="" point=""></frequency>                                                                                                    |
| Return                                                                                       | <magnitude>, <phase>, <temperature< td=""></temperature<></phase></magnitude>                                                                                                    |
| format:                                                                                      | <pre>magnitude&gt;, <temperature phase=""></temperature></pre>                                                                                                    |
| Description:                                                                                 | Returns the calibration constants for a voltage range at a                                                                                                    |
|                                                                                              | specific frequency point for the analogue card on the                                                                                                    |
|                                                                                              | channel requested.                                                                                                    |
|                                                                                              |                                                                                                    |
|                                                                                              |                                                                                                    |
| Format:                                                                                      | :CAL:DATA? <ch>, A, I, <current range="">,</current></ch>                                                                                                    |
| Format:                                                                                      | :CAL:DATA? <ch>, A, I, <current range="">, <frequency number="" point=""></frequency></current></ch>                                                                                                    |
| Format:<br>Return                                                                            | <pre>:CAL:DATA? <ch>, A, I, <current range="">, <frequency number="" point=""> <magnitude>, <phase>, <temperature< pre=""></temperature<></phase></magnitude></frequency></current></ch></pre>                                                                                                    |
| Format:<br>Return<br>format:                                                                 | <pre>:CAL:DATA? <ch>, A, I, <current range="">, <frequency number="" point=""> <magnitude>, <phase>, <temperature magnitude="">, <temperature phase=""></temperature></temperature></phase></magnitude></frequency></current></ch></pre>                                                                                                    |
| Format:<br>Return<br>format:<br>Description:                                                 | <pre>:CAL:DATA? <ch>, A, I, <current range="">,<br/><frequency number="" point=""><br/><magnitude>, <phase>, <temperature<br>magnitude&gt;, <temperature phase=""><br/>Returns the calibration constants for a current range at a</temperature></temperature<br></phase></magnitude></frequency></current></ch></pre>                                                                                                    |
| Format:<br>Return<br>format:<br>Description:                                                 | <pre>:CAL:DATA? <ch>, A, I, <current range="">,<br/><frequency number="" point=""><br/><magnitude>, <phase>, <temperature<br>magnitude&gt;, <temperature phase=""><br/>Returns the calibration constants for a current range at a<br/>specific frequency point for the analogue card on the</temperature></temperature<br></phase></magnitude></frequency></current></ch></pre>                                                                                                    |
| Format:<br>Return<br>format:<br>Description:                                                 | <pre>:CAL:DATA? <ch>, A, I, <current range="">,<br/><frequency number="" point=""><br/><magnitude>, <phase>, <temperature<br>magnitude&gt;, <temperature phase=""><br/>Returns the calibration constants for a current range at a<br/>specific frequency point for the analogue card on the<br/>channel requested.</temperature></temperature<br></phase></magnitude></frequency></current></ch></pre>                                                                                                    |
| Format:<br>Return<br>format:<br>Description:                                                 | <pre>:CAL:DATA? <ch>, A, I, <current range="">,<br/><frequency number="" point=""><br/><magnitude>, <phase>, <temperature<br>magnitude&gt;, <temperature phase=""><br/>Returns the calibration constants for a current range at a<br/>specific frequency point for the analogue card on the<br/>channel requested.</temperature></temperature<br></phase></magnitude></frequency></current></ch></pre>                                                                                                    |
| Format:<br>Return<br>format:<br>Description:<br>Format:                                      | <pre>:CAL:DATA? <ch>, A, I, <current range="">,<br/><frequency number="" point=""><br/><magnitude>, <phase>, <temperature<br>magnitude&gt;, <temperature phase=""><br/>Returns the calibration constants for a current range at a<br/>specific frequency point for the analogue card on the<br/>channel requested.<br/>:CAL:DATA? <ch>, S, I, 9, <frequency point<="" pre=""></frequency></ch></temperature></temperature<br></phase></magnitude></frequency></current></ch></pre>                                                                                                    |
| Format:<br>Return<br>format:<br>Description:<br>Format:                                      | <pre>:CAL:DATA? <ch>, A, I, <current range="">,<br/><frequency number="" point=""><br/><magnitude>, <phase>, <temperature<br>magnitude&gt;, <temperature phase=""><br/>Returns the calibration constants for a current range at a<br/>specific frequency point for the analogue card on the<br/>channel requested.<br/>:CAL:DATA? <ch>, S, I, 9, <frequency point<br="">number&gt;</frequency></ch></temperature></temperature<br></phase></magnitude></frequency></current></ch></pre>                                                                                                    |
| Format:<br>Return<br>format:<br>Description:<br>Format:<br>Return                            | <pre>:CAL:DATA? <ch>, A, I, <current range="">,<br/><frequency number="" point=""><br/><magnitude>, <phase>, <temperature<br>magnitude&gt;, <temperature phase=""><br/>Returns the calibration constants for a current range at a<br/>specific frequency point for the analogue card on the<br/>channel requested.<br/>:CAL:DATA? <ch>, S, I, 9, <frequency point<br="">number&gt;<br/><magnitude>, <phase>, <temperature< pre=""></temperature<></phase></magnitude></frequency></ch></temperature></temperature<br></phase></magnitude></frequency></current></ch></pre>                                                                                                    |
| Format:<br>Return<br>format:<br>Description:<br>Format:<br>Return<br>format:                 | <pre>:CAL:DATA? <ch>, A, I, <current range="">,<br/><frequency number="" point=""><br/><magnitude>, <phase>, <temperature<br>magnitude&gt;, <temperature phase=""><br/>Returns the calibration constants for a current range at a<br/>specific frequency point for the analogue card on the<br/>channel requested.<br/>:CAL:DATA? <ch>, S, I, 9, <frequency point<br="">number&gt;<br/><magnitude>, <phase>, <temperature<br>magnitude&gt;, <temperature phase=""></temperature></temperature<br></phase></magnitude></frequency></ch></temperature></temperature<br></phase></magnitude></frequency></current></ch></pre>                                                            |
| Format:<br>Return<br>format:<br>Description:<br>Format:<br>Return<br>format:<br>Description: | <pre>:CAL:DATA? <ch>, A, I, <current range="">,<br/><frequency number="" point=""><br/><magnitude>, <phase>, <temperature<br>magnitude&gt;, <temperature phase=""><br/>Returns the calibration constants for a current range at a<br/>specific frequency point for the analogue card on the<br/>channel requested.<br/>:CAL:DATA? <ch>, S, I, 9, <frequency point<br="">number&gt;<br/><magnitude>, <phase>, <temperature<br>magnitude&gt;, <temperature phase=""><br/>The shunt module supports only a single set of current</temperature></temperature<br></phase></magnitude></frequency></ch></temperature></temperature<br></phase></magnitude></frequency></current></ch></pre> |

calibration constants and no voltage related constants. The current range used to access the constants is range 9. This command returns the calibration constants for the shunt on the requested channel at the requested frequency point.

#### 4.8.4 :CAL:RESET

| Format: | :CAL:RESEt | <ch>,</ch> | А |
|---------|------------|------------|---|
|         | :CAL:RESEt | <ch>,</ch> | S |

Return None

format:

Description: Resets the calibration constants for the requested card or shunt module to default values. This card does not store the default values in the card so they will be lost at power down unless a :CAL:SAVE command is sent.

#### 4.8.5 :CAL:SAVE

| Format:      | :CAL:SAVE <ch>, A, <passcode></passcode></ch>             |  |  |
|--------------|-----------------------------------------------------------|--|--|
|              | :CAL:SAVE <ch>, S, <passcode></passcode></ch>             |  |  |
| Return       | None                                                      |  |  |
| format:      |                                                           |  |  |
| Description: | This command saves the calibration constants already sent |  |  |
|              | into EEPROM so that they are retained at power down.      |  |  |

# 4.9. : INP COMMANDS

#### 4.9.1 :INP:FILT:LPAS

| Format:      | :INP:FILT:LPAS 1000000                                                       |
|--------------|------------------------------------------------------------------------------|
|              | :INP:FILT:LPAS 2000000                                                       |
|              | :INP:FILT:LPAS 500000                                                        |
|              | :INP:FILT:LPAS 200000                                                        |
|              | :INP:FILT:LPAS 100000                                                        |
|              | :INP:FILT:LPAS 50000                                                         |
|              | :INP:FILT:LPAS 20000                                                         |
|              | :INP:FILT:LPAS 10000                                                         |
|              | :INP:FILT:LPAS 5000                                                          |
|              | :INP:FILT:LPAS 2000                                                          |
| Return       | None                                                                         |
| format:      |                                                                              |
| Description: | Sets the low pass filter to be used in the group currently                   |
|              | selected. The frequency value corresponds to the 3dB                         |
|              | point of the filter.                                                         |
|              |                                                                              |
| Format:      | :INP:FILT:LPAS?                                                              |
| Return       | Floating point 3dB point of the filter selected                              |
| format       | rioating point out point of the litter selected.                             |
| ioimat.      |                                                                              |
|              | Format:<br>Return<br>format:<br>Description:<br>Format:<br>Return<br>format: |

Description: Returns the low pass filter setting for the group currently selected.

# 4.10. : INST COMMANDS

The PM6000 combines one or more physical channels into groups. These groups may then be configured causing all the channels within the group to be configured with the same values.

To retrieve a list of all the groups configured in a PM6000 the following SCPI command is used

:INST:CAT:FULL?

To select a group on which to perform an operation the following SCPI commands are used

```
:INST:SEL <group name>
```

or

:INST:NSEL <group number>

To retrieve which group is currently selected the following SCPI commands are used

:INST:SEL?

or

:INST:NSEL?

#### 4.10.1 :INST:CAT

| Format:      | :INST:CAT:FULL?                                             |
|--------------|-------------------------------------------------------------|
| Return       | <proup name<sub="">n&gt; [,]</proup>                        |
| format:      | The format of the returned information is a comma           |
|              | separated list of between none and 6 group identifier       |
|              | names.                                                      |
| Description: | Returns the group names for all the groups in the PM6000.   |
|              | The group names are returned in order, i.e. the first group |
|              | name returned is that for group 1.                          |
|              |                                                             |

## 4.10.2 :INST:CHAN?

To identify which channels are configured in the currently selected group the standard SCPI : INST: command is extended

| Format:      | : INST: CHAN?                                                               |
|--------------|-----------------------------------------------------------------------------|
| Return       | <number channels="" of="">[,<first channel<="" td=""></first></number>      |
| format:      | number> [, <second channel="" number=""> [,<third< td=""></third<></second> |
|              | channel number>]]]                                                          |
| Description: | Returns the number of channels in the group, and then a                     |
|              | list of the channels that are in the group.                                 |
|              | e.g. The following may be returned                                          |
|              | "2, 4, 5"                                                                   |
|              | In the currently selected group there are 2 channels: ch4                   |
|              | and ch5.                                                                    |

#### 4.10.3 :INST:NSEL

| Format:      | :INST:NSEL <group number=""></group> |
|--------------|--------------------------------------|
|              | group number - integer between 1 and |
|              | 6, depending on the number of groups |
|              | available in the PM6000              |
| Return       | None                                 |
| format:      |                                      |
| Description: | Selects the group specified          |

## 4.10.4 :INST:NSEL?

| Format:      | :INST:NSEL?                                             |
|--------------|---------------------------------------------------------|
| Return       | <group number=""></group>                               |
| format:      |                                                         |
| Description: | Returns the number of the group selected (between 1 and |
|              | 6 depending on wiring configuration)                    |

#### 4.10.5 :INST:SEL

| Format:      | :INST:SEL <group name=""></group>         |
|--------------|-------------------------------------------|
| Return       | None                                      |
| format:      |                                           |
| Description: | Selects the group with the name specified |

# 4.10.6 :INST:SEL?

| Format:      | :INST:SEL?                                       |
|--------------|--------------------------------------------------|
| Return       | <group name=""></group>                          |
| format:      |                                                  |
| Description: | Returns the name of the group currently selected |

## 4.10.7 :INST:STAT

| Format:      | :INST:STAT ON OFF                     |         |        |    |         |     |     |     |      |
|--------------|---------------------------------------|---------|--------|----|---------|-----|-----|-----|------|
| Return       | None                                  |         |        |    |         |     |     |     |      |
| format:      |                                       |         |        |    |         |     |     |     |      |
| Description: | Enables                               | current | group. | Ву | default | all | are | ON. | When |
|              | disabled, no measurements are updated |         |        |    |         |     |     |     |      |

# 4.10.8 :INST:STAT?

| Format:      | :INST:STAT?                            |
|--------------|----------------------------------------|
| Return       | ONJOFF                                 |
| format:      |                                        |
| Description: | Returns enable status of current group |

# 4.11. :SENS COMMANDS

## 4.11.1 :SENS:ZERO

| Format:      | :SENS:ZERO IMM                             |
|--------------|--------------------------------------------|
| Return       | None                                       |
| format:      |                                            |
| Description: | Performs a one off offset zero immediately |

# 4.11.2 :SENS:ZERO:AUTO

| Format:      | :SENS:ZERO:AUTO ON OFF                     |
|--------------|--------------------------------------------|
| Return       | None                                       |
| format:      |                                            |
| Description: | Enables automatic offset zero (Default ON) |

# 4.12. :SYST COMMANDS

# 4.12.1 :SYST:CTYPE

To allow any analogue cards or shunt modules installed to be identified, the standard SCPI 1997 :SYST:CTYPE command group has been extended

| Format:      | :SYST:CTYPe? <ch>, A</ch>                                                                       |
|--------------|-------------------------------------------------------------------------------------------------|
| Return       | VOLTECH, ANALOGUE CARD, <serial number="">, <card< td=""></card<></serial>                      |
| format:      | revision>                                                                                       |
| Description: | Returns the serial number and hardware revision of the analogue card in the requested channel.  |
| Format:      | :SYST:CTYPe? <ch>, S</ch>                                                                       |
| Return       | VOLTECH, SHUNT MODULE, <serial number="">, <shunt< td=""></shunt<></serial>                     |
| format:      | revision>                                                                                       |
| Description: | Returns the serial number and hardware revision of the external shunt in the requested channel. |

#### 4.12.2 :SYST:TIME

| <pre>SYST:TIME <hour>,<minute>,<second></second></minute></hour></pre> |
|------------------------------------------------------------------------|
| None                                                                   |
|                                                                        |
| Sets the system time where                                             |
| <hour> is 0 to 23</hour>                                               |
| <minute> is 0 to 59</minute>                                           |
| <second> is 0 to 59</second>                                           |
|                                                                        |
| :SYST:TIME?                                                            |
| Hour, minute, second                                                   |
|                                                                        |
| Returns the system time                                                |
|                                                                        |

#### 4.12.3 :SYST:DATE

| Format:      | :SYST:DATE <year>,<month>,<day></day></month></year> |
|--------------|------------------------------------------------------|
| Return       | None                                                 |
| format:      |                                                      |
| Description: | Sets the system date where                           |
|              | <year> is four digit year</year>                     |
|              | <month> is 1 to 12</month>                           |
|              | <day> is 1 to 31</day>                               |
|              |                                                      |
| Format:      | :SYST:DATE?                                          |
| Return       | Year, month, day                                     |
| format:      |                                                      |
| Description: | Returns the system date                              |

## 4.12.4 :SYST:ERROR

When remote programming the instrument, it is important to ensure that commands are acting in the expected way. One important part of this is to regularly check to if errors have been raised by the instrument.

The error queue consists on a first-in, first-out buffer that can hold the most recent 20 error messages. When full, an additional message will be supplied indicating a queue overflow

| Format: | <pre>SYST:ERRor[:NEXT]?</pre>     |
|---------|-----------------------------------|
| Return  | Error number, "error description" |
| format: |                                   |

Description: Returns the first error message in the error list. Each message consists of an error number identifying the type of error, and a description that describes the error type and sometimes additional information about the specific error. Once the command has been read it will be removed from the error queue, bringing the next error to the top If no error has occurred since the last error query, then 0, "No error" will be returned

| Format:      | :SYSTem:ERRor:ALL?                                         |
|--------------|------------------------------------------------------------|
| Return       | Error number, "error description", error number, "error    |
| format:      | description",, error number, "error description"           |
| Description: | Returns the complete error message list, and so clears the |
|              | queue                                                      |
|              | If no error has occurred since the last error query, then  |
|              | 0, "No error"                                              |
|              | will be returned                                           |

| Format:      | :SYSTem:ERRor:CODE:NEXT?                                  |
|--------------|-----------------------------------------------------------|
| Return       | Error number                                              |
| format:      |                                                           |
| Description: | Returns the next error number from the error list, and    |
|              | removed that error from the list                          |
|              | If no error has occurred since the last error query, then |
|              | 0                                                         |
|              | will be returned                                          |
|              |                                                           |

| Format:      | :SYSTem:ERRor:CODE:ALL?                                   |
|--------------|-----------------------------------------------------------|
| Return       | Error number, error number,, error number                 |
| format:      |                                                           |
| Description: | Returns the complete error number list, and so clears the |
|              | queue                                                     |
|              | If no error has occurred since the last error query, then |
|              | 0                                                         |
|              | will be returned                                          |

| Format:      | :SYSTem:ERRor:COUNt?                                      |
|--------------|-----------------------------------------------------------|
| Return       | Number                                                    |
| format:      |                                                           |
| Description: | Returns the number of errors in the error list            |
|              | If no error has occurred since the last error query, then |
|              | 0                                                         |
|              | will be returned                                          |

# 5. FITTING OPTIONS

# 5.1. VOLTECH SHUNTS

The Shunt Assemblies can be fitted into any channel, it is not necessary to fit the Shunts in order and any combination is possible.

#### 5.1.1 Equipment Required

- #1 Pozi-Drive Screwdriver
- 0.1 to 1.2Nm Adjustable Torque Driver

#### 5.1.2 Installation Procedure

Switch off the PM6000 and disconnect all power and measuring leads before starting this procedure.

- 1. Place the Shunt into the desired channel ensuring that the connector is fully mated. Push the shunt firmly until it rests against the face of the Analogue PCB.
- Fit the 3 off M3x8mm (VPN 68-197) pan head Pozi (with external lock washer) through the shunt and into the analogue rear panel. Tighten the screws to 0.8Nm.
- Switch on the PM6000 and the new shunt will be automatically recognized by the PM6000. This can be confirmed in the [CONFIG] menu. If the shunt is not available, or any warnings are displayed during switch on, please contact you Voltech service center.

# 6. SPECIFICATION

# 6.1. MEASURING CHANNEL

#### 6.1.1 Voltage connections

- Measurements to 2000Vpk, DC to 10MHz
- Differential input impedance: 1Mohm in parallel with 26pF
- High and low input impedance to ground: 22pF

#### 6.1.2 Current connections

- Measurements to 2.5Vpk, DC to 10MHz
- Differential input impedance: 2Mohm in parallel with 12pF
- High and low input impedance to ground: 22pF

#### 6.1.3 Analogue Card power supply outputs

Non-isolated 12V supply

• ±12V, 100mA max (protected), +5%, -7.6%.

Isolated 5V supply

• ±5V, 50mA max (protected), ±5%.

# 6.2. MECHANICAL AND ENVIRONMENT

#### 6.2.1 Dimensions (Approx)

- Height: 17cm
- Width: 42cm
- Depth: 36cm

#### 6.2.2 Weight (Approx)

• 12Kg for 6-phase instrument with no shunts

#### 6.2.3 Line Input

• 90VAC to 264VAC, 47-63Hz. 170VA

#### 6.2.4 Dielectric Strength

• Mains supply inlet (Live + Neutral to earth): 2.9KV DC

- Voltage measurement inputs: 2KVpk
- Current measurement inputs: 2KVpk
- Isolated supplies: 2KVpk

## 6.2.5 Storage Temperature

• -20°C to +70°C

## 6.2.6 Operating Temperature

• 0°C to 40°C

## 6.2.7 Humidity

• 10 to 90% relative humidity non-condensing

# 6.3. EXTERNAL INPUT

Input Impedance:

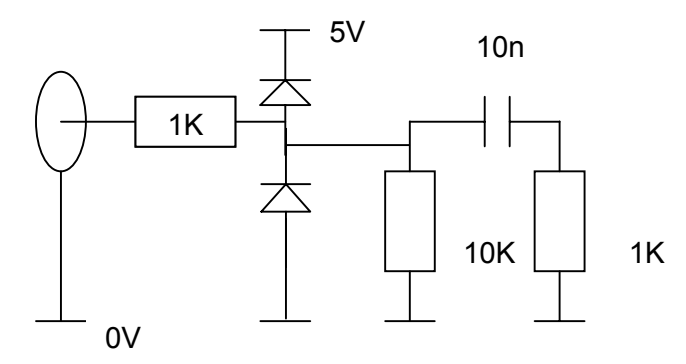

- Edge triggered system Minimum dv/dt on each edge is 0.5V/uS
- 5V TTL compatible
- Diode clamp protected to ±20V

# 6.4. PERIPHERAL PORTS

## 6.4.1 Serial Port

- 9 pin male D-type connector
- RS232 Interface for connection to a PC for remote control with a null modem cable
- Available baud rates 9600 (Default), 19200, 38400
- 8bit, No parity, 1 stop bit, hardware flow control

| Pin |     | Signal name   | Pin |     | Signal name   |
|-----|-----|---------------|-----|-----|---------------|
| 1   |     | No connection | 6   |     | No connection |
| 2   | i/p | RXD           | 7   | o/p | RTS           |
| 3   | o/p | TXD           | 8   | i/p | CTS           |
| 4   |     | No connection | 9   |     | No connection |
| 5   |     | 0V            |     |     |               |

## 6.4.2 Parallel Port

- 25 pin female D-type connector
- Standard parallel printer interface

| Pin |     | Signal name | Pin |     | Signal name   |
|-----|-----|-------------|-----|-----|---------------|
| 1   | o/p | !STROBE     | 11  | i/p | BUSY          |
| 2   | o/p | D0          | 12  | i/p | PE            |
| 3   | o/p | D1          | 13  |     | No connection |
| 4   | o/p | D2          | 14  | o/p | !AUTOFD       |
| 5   | o/p | D3          | 15  | i/p | !ERROR        |
| 6   | o/p | D4          | 16  | o/p | !INIT         |
| 7   | o/p | D5          | 17  | o/p | ISLCTIN       |
| 8   | o/p | D6          | 18  |     | 0V            |
| 9   | o/p | D7          |     |     |               |
| 10  | i/p | !ACKNLG     | 25  |     | 0V            |

## 6.4.3 External Monitor

- Output compatible with IBM® VGA
- Connector:HD-15 Socket

Connector pin-out:

| Pin |     | Signal name   | Pin |     | Signal name |
|-----|-----|---------------|-----|-----|-------------|
| 1   | o/p | Red Signal    | 9   |     |             |
| 2   | o/p | Green Signal  | 10  |     |             |
| 3   | o/p | Blue Signal   | 11  |     |             |
| 4   |     | No Connection | 12  |     | +5V         |
| 5   |     | 0V            | 13  | o/p | H Sync      |
| 6   |     | 0V            | 14  | o/p | V Sync      |
| 7   |     | 0V            | 15  |     | +5V         |
| 8   |     | 0V            |     |     |             |
|     |     |               |     |     |             |

# 6.4.4 External Keyboard and Mouse

- Compatible with IBM® PS/2
- Connector: 6-pin Mini-DIN socket
- For service use only

#### 6.4.5 USB Slave Port

- Full Speed (12Mbps) USB Device (Slave)
- Connector: USB type B receptacle

| Pin |       | Signal Name |
|-----|-------|-------------|
| 1   | Power | +5V         |
| 2   | Bi    | D-          |
| 3   | Bi    | D+          |
| 4   | Power | 0V          |

# 6.4.6 Ethernet Port

- IEEE 802.3 10Base-T and 100Base-Tx (Half or Full Duplex)
- Connector: RJ-45 with Link and Activity indicators

| Pin | Signal Name |
|-----|-------------|
| 1   | Tx+         |
| 2   | Tx-         |
| 3   | Rx+         |
| 4   | Common      |
| 5   | Common      |
| 6   | Rx-         |
| 7   | Common      |
| 8   | Common      |

Status indicators:

Green Link/Activity indicator

Yellow Speed 100Mbps indicator

# 6.5. MEASURED PARAMETERS

| Abbreviation              | Description               | Units                 | Formula                                                          |
|---------------------------|---------------------------|-----------------------|------------------------------------------------------------------|
| V <sub>RMS</sub>          | RMS Voltage               | Volt<br>(V)           | $V_{RMS} = \sqrt{\frac{1}{T}} \int_0^T v_i^2 dt$                 |
| V <sub>RMN</sub>          | Rectified<br>Mean Voltage | Volt<br>(V)           | $V_{MEAN} = \frac{1}{T} \int_0^T \left  v \right  dt$            |
| A <sub>RMS</sub>          | RMS Current               | Amp<br>(A)            | $A_{RMS} = \sqrt{\frac{1}{T} \int_0^T i_i^2 dt}$                 |
| A <sub>RMN</sub>          | Rectified<br>Mean Current | Amp<br>(A)            | $A_{MEAN} = \frac{1}{T} \int_0^T  i  dt$                         |
| F                         | Frequency                 | Hertz<br>(Hz)         |                                                                  |
| W                         | True Power                | Watt<br>(W)           | $W = \frac{1}{T} \int_0^T v_i i_i dt$                            |
| PF                        | Power factor              |                       | $PF = \left[\frac{Watt}{V_{rms} \times A_{rms}}\right]$          |
| VA                        | Apparent<br>Power         | Volt-<br>Amps<br>(VA) | $VA = [V_{rms} \times A_{rms}]$                                  |
| VAr                       | Reactive<br>Power         | Volt-<br>Amps<br>(VA) | $VAr = \sqrt{(VA)^2 - W^2}$                                      |
| V <sub>CF</sub>           | Voltage Crest<br>Factor   |                       | $CF = \frac{Peak Value}{RMS Value}$                              |
| A <sub>CF</sub>           | Current Crest<br>Factor   |                       | $CF = \frac{Peak Value}{RMS Value}$                              |
| VTHD (DIFF)               | Voltage THD               | %                     | $df = \frac{\sqrt{\left(RMS^2 - H1^2\right)}}{REF} \times 100\%$ |
| $V_{\text{THD}}$ (series) |                           | %                     | $thd = \frac{\sqrt{H2^2 + H3^2 + H4^2 + H5^2 + \dots}}{REF}$     |
| A <sub>THD (DIFF)</sub>   | Current THD               | %                     | $df = \frac{\sqrt{\left(RMS^2 - H1^2\right)}}{REF} \times 100\%$ |

| A <sub>THD (SERIES)</sub> |                                  | %                     | $thd = \frac{\sqrt{H2^2 + H3^2 + H4^2 + H5^2 + \dots}}{REF}$                                                        |
|---------------------------|----------------------------------|-----------------------|----------------------------------------------------------------------------------------------------|
| z                         | Impedance                        | Ohm<br>(θ)            | $Z = \frac{V_{rms}}{I_{rms}}$                                                                                       |
| V <sub>DC</sub>           | DC Voltage                       | Volt<br>(V)           | $V_{DC} = \frac{1}{T} \int_0^T v dt$                                                                                |
| A <sub>DC</sub>           | DC Current                       | Amp<br>(A)            | $A_{DC} = \frac{1}{T} \int_0^T i dt$                                                                                |
| Vf                        | Fundamental<br>Voltage           | Volt<br>(V)           | $Vf = \sqrt{(V1.r^2 + V1.q^2)}$                                                                                     |
| Af                        | Fundamental<br>Current           | Amp<br>(A)            | $Af = \sqrt{(A1.r^2 + A1.q^2)}$                                                                                     |
| Wf                        | Fundamental<br>Power             | Watt<br>(W)           | $Wf = (V1.r \times A1.r) + (V1.q \times A1.q)$                                                                      |
| VAf                       | Fundamental<br>Apparent<br>Power | Volt-<br>Amps<br>(VA) | $VAf = [Vf \times Af]$                                                                                              |
| VArf                      | Fundamental<br>Reactive<br>Power | Volt-<br>Amps<br>(VA) | $VAr = (V1.q \times A1.r) + (V1.r \times A1.q)$                                                                     |
| PFf                       | Fundamental<br>Power Factor      |                       | $PFf = \cos\theta$<br>Where $\theta$ = phase angle                                                                  |
| R                         | Resistance                       | Ohms<br>(Ω)           | $R = \frac{Vf}{Af} \times \cos\theta \ (\theta = \text{phase angle})$                                               |
| x                         | Reactance                        | Ohms<br>(Ω)           | $X = \frac{Vf}{Af} \times \sin \theta \ (\theta = \text{phase angle})$                                              |
| Vh <sub>n</sub>           | Voltage<br>harmonic n            | Volt<br>(V)           | $Mag = \sqrt{(Vh_n \cdot r^2 + Vh_n \cdot q^2)}$ $Phase = \tan^{-1} \left(\frac{Vh_n \cdot q}{Vh_n \cdot r}\right)$ |
| Ah <sub>n</sub>           | Current<br>harmonic n            | Amp<br>(A)            | $Mag = \sqrt{(Ah_n \cdot r^2 + Ah_n \cdot q^2)}$ $Phase = \tan^{-1} \left(\frac{Ah_n \cdot q}{Ah_n \cdot r}\right)$ |

| V <sub>PK</sub> | Peak Voltage | Volt<br>(V) | $V_{PK} = \max\{v\}or\min\{v\}$<br>(Whichever magnitude is greater) |
|-----------------|--------------|-------------|---------------------------------------------------------------------|
| A <sub>PK</sub> | Peak Current | Amp<br>(A)  | $A_{PK} = \max\{i\}or\min\{i\}$<br>(Whichever magnitude is greater) |

The polarity of Watts, VAr (fundamental) and PF (fundamental) are given in the table below. The displacement angle is the angle of the current fundamental with reference to the voltage fundamental.

|        | <b>0</b> ° | 90° | 180° | 270°- |
|--------|------------|-----|------|-------|
|        |            |     |      | 360°  |
| W      | +          | -   | -    | +     |
| PF.f   | -          | -   | +    | +     |
| VArs.f | +          | +   | -    | -     |

There are also two ways to display the phase angle. The first is as the table above where the phase is displayed as 0 to  $360^{\circ}$ . The second is to display between  $\pm 180^{\circ}$ . In this case the phases in the table above would read 0, 90, 180, -0 to -180°

# 6.6. MEASUREMENT ACCURACY

The table below lists the formulae for calculating the accuracy specification for each measurement.

In the equations below

- It is assumed the waveform measured is a sine wave.
- F is the frequency measured in kHz
- V is the voltage measured in V
- I is the current measured in A
- FSv is the full-scale value of the voltage range used for the measurement
- FSi is the full-scale value of the current range used for the measurement (including shunt impedance)
- $Z_{EXT}$  is the external shunt impedance (0.5 $\Omega$  for 1A shunt, 10m $\Omega$  for 30A shunt)
- Θ is the phase angle in degrees (i.e. phase of the current with reference to the voltage).

All specifications are valid 23°C ±5°C

Temperature coefficient ±0.02% of reading / °C, 0 to 18°C, 28 to 40°C.

| Meas             |                                                                                                    |
|------------------|----------------------------------------------------------------------------------------------------|
|                  | $Magnitude(V) = 0.02\%rdg + 0.05\%rng + (0.001\% \times F)rdg + 20mV$                                               |
|                  | $Phase(^{\circ}) = 0.005 + \left(0.0003 \times \frac{FSv}{V}\right) + \frac{0.05}{V} + \left(0.001 \times F\right)$ |
|                  | Phase reported for $V_f$ and $Vh_n$ only. Phase error will be sum of phase error for                                |
| $V_{\text{RMS}}$ | measured signal and phase error of phase reference signal                                                           |
| $V_{\text{DC}}$  | Specification valid from 500mV and higher                                                                           |
| $V_{\rm f}$      | Effects of common mode voltage better than:                                                                         |
| Vh <sub>n</sub>  | Freq. CMRR                                                                                                    |
|                  | 60Hz -100dB                                                                                                    |
|                  | 100Hz -95dB                                                                                                    |
|                  | 1kHz -90dB                                                                                                    |
|                  | 10kHz -80dB                                                                                                    |

|                  | 100kHz-70dB                                                                                                    |
|------------------|----------------------------------------------------------------------------------------------------|
|                  | 1MHz -60dB                                                                                                    |
|                  | 5MHz -30dB                                                                                                    |
|                  | 10MHz-25dB                                                                                                    |
|                  | $Magnitude(A) = 0.02\% rdg + 0.05\% rng + (0.001\% F)rdg + \frac{20uV}{Z_{EXT}}$                                                                                                    |
|                  | $Phase(^{\circ}) = 0.0025 + \left(0.0005 \times \frac{FSi}{I}\right) + \frac{0.00004}{I \times Z_{EXT}} + \left(0.0006 \times F\right)$                                                                       |
|                  | Phase reported for $A_f$ and $Ah_n$ only. Phase error will be sum of phase error for measured signal and phase error of phase reference signal                                                                |
|                  | Specification valid from 500uV and higher (i.e. 1mA on 1A shunt, 50mA on 30A shunt)                                                                                                    |
| A <sub>RMS</sub> | Effects of common mode voltage better than:                                                                                                    |
| A <sub>DC</sub>  | Freq. CMRR                                                                                                    |
| A <sub>f</sub>   | 60Hz -140dB                                                                                                    |
| Ah <sub>n</sub>  | 100Hz -140B                                                                                                    |
|                  | 1kHz -138dB                                                                                                    |
|                  | 10kHz -135dB                                                                                                    |
|                  | 100kHz-120dB                                                                                                    |
|                  | 1MHz -95dB                                                                                                    |
|                  | 5MHz -60dB                                                                                                    |
|                  | 10MHz-50dB                                                                                                    |
|                  |                                                                                                    |
| V <sub>PK</sub>  | Error(V) = 0.08% rdg + 0.05% rng + (0.001% F)rdg + 600mV                                                                                                    |
| А <sub>РК</sub>  | $Error(A) = 0.08\% rdg + 0.05\% rng + (0.001\% F) rdg + \frac{500uV}{Z_{EXT}}$                                                                                                    |
| F                | Error(Hz) = 0.02% rdg (provided noise on signal < 12.5% range and peak of                                                                                                    |
| •                | signal > 12.5% range)                                                                                                    |
| W                | $Error (Watts) = \left[\frac{V_{RMS} error}{V_{RMS}} + \frac{A_{RMS} error}{A_{RMS}} + \left(\tan \theta \times \left(Vh 1_{Ph} error + Ah 1_{Ph} error\right) \times \frac{\pi}{180}\right)\right] \times W$ |
| PF               | $Error = \tan \theta \times (Vh1_{Ph} error + Ah1_{Ph} error) \times \frac{\pi}{180} \times PF$                                                                                                    |

| VA               | $Error(VA) = \left[\frac{V_{RMS}error}{V_{RMS}} + \frac{A_{RMS}error}{A_{RMS}}\right] \times VA$                                                                                                    |
|------------------|----------------------------------------------------------------------------------------------------|
| VAr              | $Error(VAr) = \left[\frac{V_{RMS}error}{V_{RMS}} + \frac{A_{RMS}error}{A_{RMS}} + \left(\frac{Vh_{Ph}error + Ah_{Ph}error}{\tan\theta} \times \frac{\pi}{180}\right)\right] \times VAr$                                                                                                    |
| V <sub>CF</sub>  | $Error = \left[\frac{V_{PK}error}{V_{PK}} + \frac{V_{RMS}error}{V_{RMS}}\right] \times V_{CF}$                                                                                                    |
| A <sub>CF</sub>  | $Error = \left[\frac{A_{PK}error}{A_{PK}} + \frac{A_{RMS}error}{A_{RMS}}\right] \times A_{CF}$                                                                                                    |
| V <sub>THD</sub> |                                                                                                    |
| (DIFF)           |                                                                                                    |
| $V_{THD}$        | $Error(V_{mag}) = \left[\frac{Vh2_{Mag}error}{Vh3_{Mag}error} + \frac{Vh3_{Mag}error}{Vh4_{Mag}error} + \frac{Vh4_{Mag}error}{Vh4_{Mag}error} + \frac{Vh4_{Mag}error}{Vh4_{Mag}error} + Vh4_{Ma$ |
| (SUM)            | $Vh2_{Mag} Vh3_{Mag} Vh4_{Mag}$                                                                                                    |
| A <sub>THD</sub> |                                                                                                    |
| (DIFF)           |                                                                                                    |
| A <sub>THD</sub> | $\begin{bmatrix} Ah2_{Mag} error & Ah3_{Mag} error & Ah4_{Mag} error \end{bmatrix}$                                                                                                    |
| (SUM)            | $Error(A_{THD}) = \left[\frac{Ah2_{Mag}}{Ah2_{Mag}} + \frac{Ah3_{Mag}}{Ah3_{Mag}} + \frac{Ah4_{Mag}}{Ah4_{Mag}} + \dots etc\right] \times A_{THD}$                                                                                                    |
| Z                | $Error(Ohms) = \left[\frac{V_{RMS}error}{V_{RMS}} + \frac{A_{RMS}error}{A_{RMS}}\right] \times Z$                                                                                                    |
| Wf               | $Error(Watts) = \left[\frac{Vh_{Mag}error}{Vh_{Mag}} + \frac{Ah_{Mag}error}{Ah_{Mag}} + \left(\tan\theta \times (Vh_{Ph}error + Ah_{Ph}error) \times \frac{\pi}{180}\right)\right] \times Wf$                                                                                                    |
| VAf              | $Error(VAf) = \left[\frac{Vh1_{MAG}error}{Vh1_{MAG}} + \frac{Ah1_{MAG}error}{Ah1_{MAG}}\right] \times VAf$                                                                                                    |
| VArf             | $Error (VArf) = \left[\frac{Vh1_{MAG} \ error}{Vh1_{MAG}} + \frac{Ah1_{MAG} \ error}{Ah1_{MAG}} + \left(\frac{Vh1_{Ph} \ error}{\tan \theta} + Ah1_{Ph} \ error}{\tan \theta} \times \frac{\pi}{180}\right)\right] \times VArf$                                                                                                    |
| PFf              | $Error = \tan\theta \times (Vh1_{Ph}error + Ah1_{Ph}error) \times \frac{\pi}{180} \times PFf$                                                                                                    |
| R                | $Error(Ohms) = \left[\frac{Vh_{Mag}error}{Vh_{Mag}} + \frac{Ah_{Mag}error}{Ah_{Mag}} + \left(\tan\theta \times \left(Vh_{Ph}error + Ah_{Ph}error\right) \times \frac{\pi}{180}\right)\right] \times R$                                                                                                    |
| х                | $Error(Ohms) = \left[\frac{Vh1_{MAG}error}{Vh1_{MAG}} + \frac{Ah1_{MAG}error}{Ah1_{MAG}} + \left(\frac{Vh1_{Ph}error + Ah1_{Ph}error}{\tan\theta} \times \frac{\pi}{180}\right)\right] \times X$                                                                                                    |

# 6.7. REGULATORY COMPLIANCE

# 6.7.1 Safety

EN61010:2001

# 6.7.2 EMC

Emissions and immunity

EN61326:1997, A1:1998
# 6.8. SHUNTS - 30A AND 1A

#### 6.8.1 Mechanical Characteristics

Dimensions (Approx)

- Width: 40mm
- Height: 100mm
- Depth: 60mm

Weight (Approx)

• 250g

#### 6.8.2 Environmental operating conditions

**Dielectric Strength** 

• 2KVpk current inputs to case

Storage Temperature

• -20°C to +70°C

**Operating Temperature** 

• 0°C to 40°C

Humidity

• 10 to 90% relative humidity non-condensing

#### 6.8.3 Measurement Accuracy (30A Shunt)

Magnitude:

• 0.02% rdg + (0.005% \* f) rdg + 0.0001 Amps

Phase:

• 0.005 \* f + 0.005 °

where f is frequency in kHz, up to 1MHz

Temperature Coefficient:

• < ± 10ppm/K (20°C to 40°C)

Stability (at 125°C foil temperature):

• Deviation <0.1% after 2000h

Maximum continuous rated current:

• 30A RMS, 250A peak.

#### 6.8.4 Measurement Accuracy (1A Shunt)

Magnitude:

• 0.02% rdg + (0.003% \* f) rdg + 0.000003 Amps

Phase:

• 0.003 \* f + 0.003 °

where f is frequency in kHz, up to 10MHz

Temperature Coefficient:

• < ± 10ppm/K (20°C to 40°C)

Stability (at 125°C foil temperature):

• Deviation <0.1% after 2000h

Maximum continuous rated current:

• 2.5A, 5A peak.

Module is fused at 2.5A to protect against accidental connection to 15A fused 240V mains supply.

Fuse type 2.5A HRC Anti-surge 20x5mm

Replace only with the same type and rating of fuse

# 7. WARRANTY & SERVICE

# 7.1. WARRANTY

The Voltech PM6000 Power Analyzer, PM6000 Measuring Channels and PM6000 Shunts are warranted against defects in materials and workmanship for a period of twelve (12) months from the date of shipment.

In the event of failure of a customer unit during this period, Voltech will:

• At Voltech's discretion, repair or replace the faulty unit free-of-charge for a unit returned to an authorized service center. Shipment from the customer address will be the responsibility of the customer.

Voltech reserves the right to waive this benefit in any event where it is clear upon inspection that the cause of the failure is due to customer misuse.

Voltech will be the sole arbiter in this circumstance.

- Pay all return shipment charges from the Voltech service center to the customer.
- Repair/verify the customer unit before dispatch. A certificate of verification will be issued as a matter of course.

The PM6000 is a complex product and may not be completely free of errors. You are advised to verify your work. In no event will Voltech be liable for direct, indirect, special, incidental or consequential damages arising out of the use of or inability to use the PM6000 or its accessories, even if advised of the possibility of such damage. In particular, Voltech is not responsible for any lost profits or revenue, loss of use of software, loss of data, cost of substitute products, claims by third parties, or for other similar costs.

# 7.2. SERVICE

To confirm the accuracy of your PM6000 and its component measuring channels and shunts, a verification check should be carried out every 12 months.

Verification is carried out using purpose-built equipment. The verification can be performed by an authorized Voltech service center.

For details of verification facilities and any other service requests, contact your supplier. Voltech strongly recommends that you discuss your service requirements with your supplier before service is needed.

#### 7.3. OBTAINING SERVICE AND APPLICATIONS SUPPORT

Voltech personnel will be happy to help you with any query that you may have. Please e-mail your local supplier or your regional Voltech service center, as listed at the front of this manual.

To ensure we provide the fastest possible support, we may ask you for the serial number and firmware revisions of the PM6000, PM6000 Measuring channel or PM6000 shunt.

This information may be found in the [Config], [View Hardware] menu.

# 8. SAFETY INFORMATION

# 8.1. SAFETY FEATURES

The PM6000 has been designed with safety features, such as shrouded safety connectors, that provide the operator with a high level of protection against the risk of electric shock. As with any dangerous equipment, however, it is important that an assessment of the overall risk to safety is made during installation. It is the user's responsibility to ensure compliance with any local regulations that may be applicable to the health and safety of operators

# 8.2. SAFETY INSTRUCTIONS

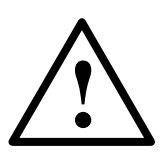

- The PM6000 and its accessories have been constructed in compliance with the requirements of EN61010-1, Pollution Degree 2, Installation Category II, FOR INDOOR USE ONLY. This ensures the safety of the analyzer and the user when normal precautions are followed
- WARNING: The analyzer MUST be earthed. The power source should be inserted in a socket with a protective ground contact
- The power source should be inserted before connections are made to measuring or control circuits
- Do not attempt to remove outer cover without first disconnecting auxiliary and test power supply
- This instrument must only be serviced by qualified personnel who understand the danger of shock hazards
- When the instrument is removed from its case hazardous voltages are present
- The electronic circuitry of this instrument is fully floating with respect to ground. If the instrument is opened and dangerous voltages (above 50V peak) applied to the input terminals then all the circuitry must be considered 'Live'
- The signal leads must be in good condition with no damage.
- Replace fuses only with the same type and rating as specified in this manual